### **CIMB** NIAGA

# Aksi dan Kolaborasi

# How-to-get-started RTGS

**TUTORIALOCTOBIZ2024** 

**KEJAR MIMPI** 

### Pay & Transfer RTGS

*Pay & Transfer - RTGS* adalah modul untuk ini merupakan mode pembayaran bagi nasabah untuk melakukan transfer ke penerima dari Bank lain menggunakan jalur RTGS.

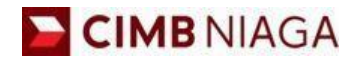

## RTGS Website Version

LIVE

**EPICC** 

LIFE

F

AN

**TUTORIALOCTOBIZ2024** 

**KEJAR MIMPI** 

### Tipe Pembayaran Berdasarkan Peran User

- 1. Maker-Approver Flow
- 2. Single Access User

Menu: Pay & Transfer > RTGS | Deskripsi:Fungsi ini merupakan mode pembayaran bagi nasabah untuk melakukan transaksi ke rekening dalam negeri selain CIMB menggunakan RTGS

Langkah 1. [1] [Maker] Mengakses halaman Login, login sebagai Maker dengan mengisi Company ID & User ID > [2] Klik tombol Next

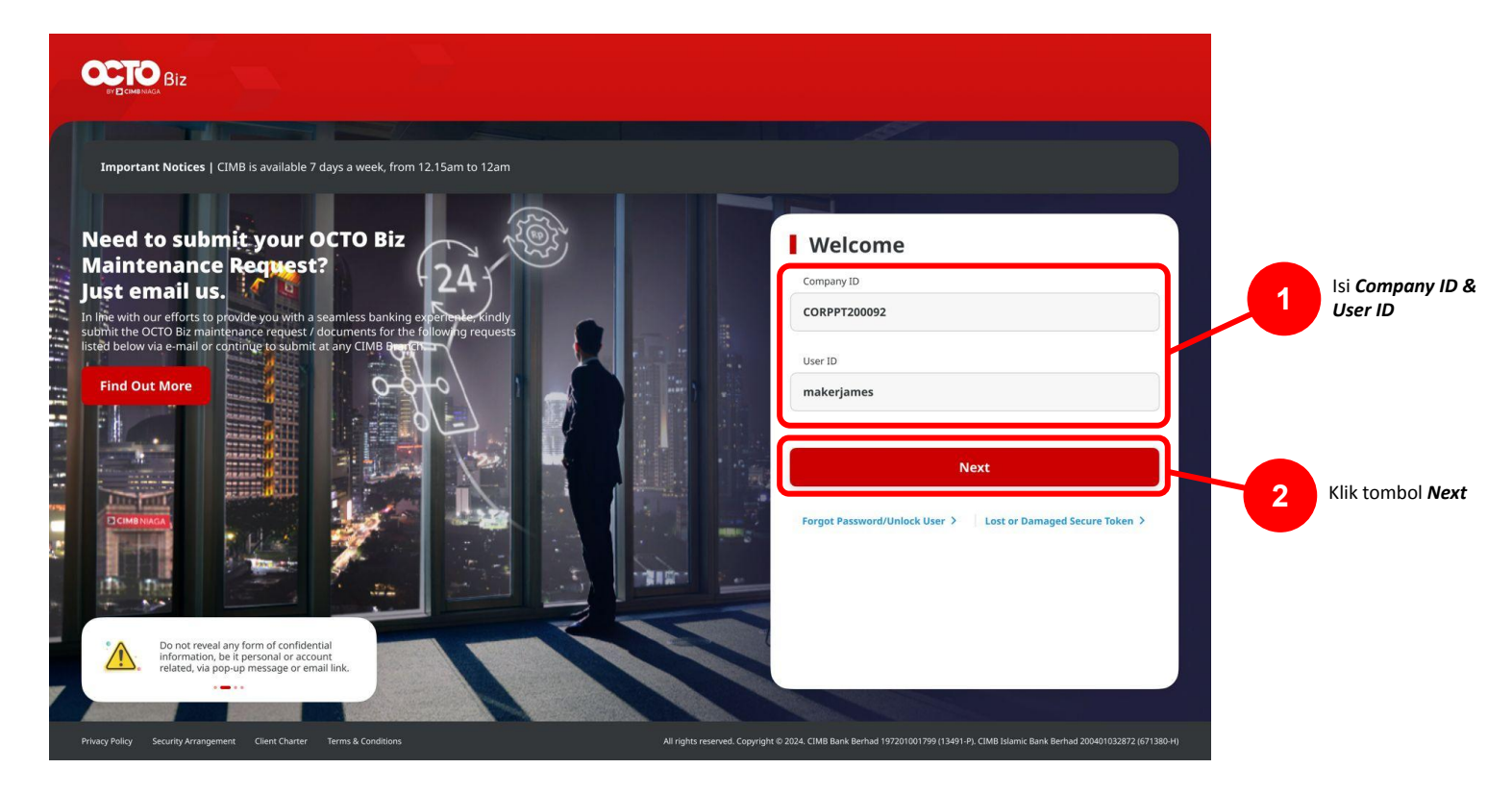

Menu: Pay & Transfer > RTGS | Deskripsi:Fungsi ini merupakan mode pembayaran bagi nasabah untuk melakukan transaksi ke rekening dalam negeri selain CIMB menggunakan RTGS

Langkah 2. [1] [Maker] Isi Password > [2] Klik tombol Proceed

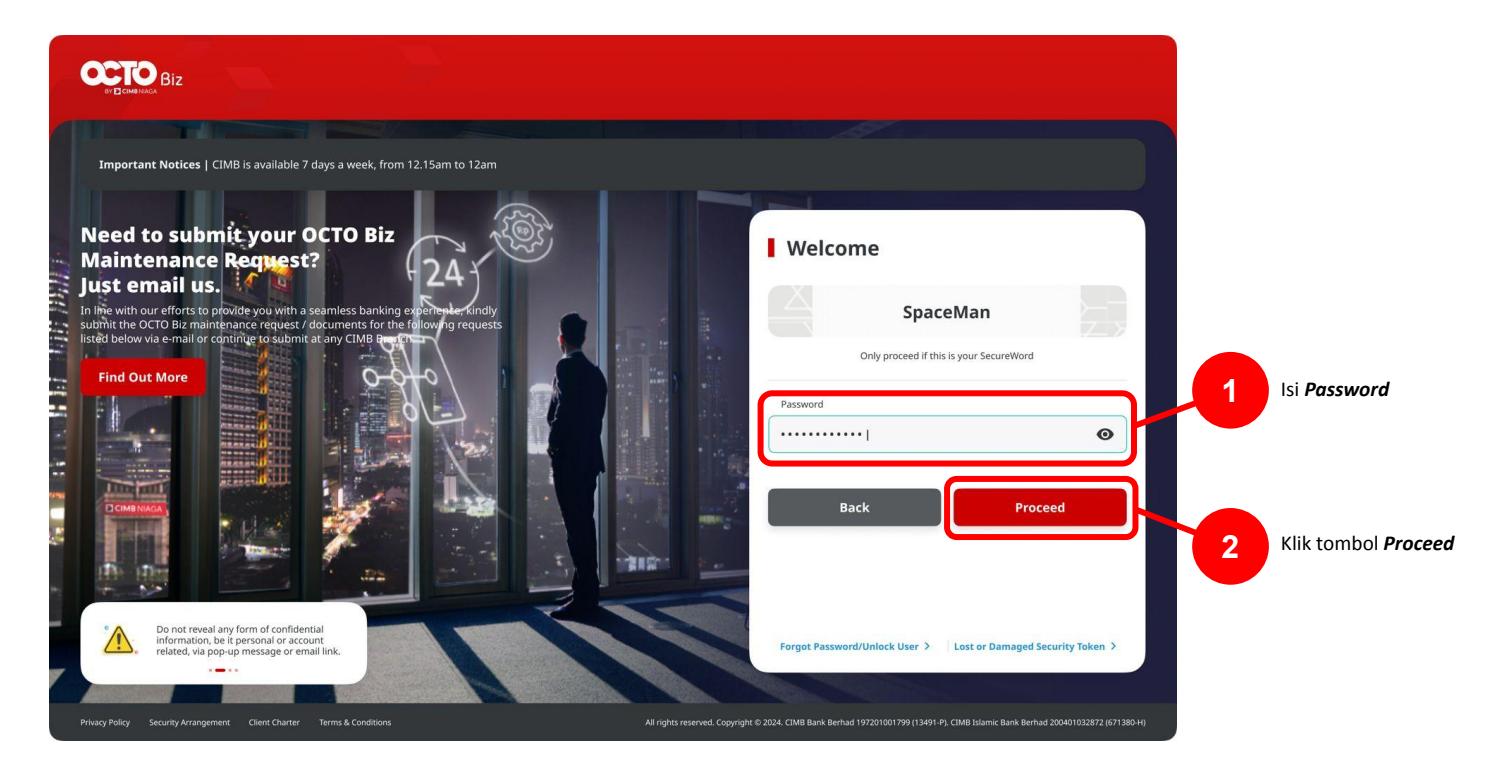

Menu: Pay & Transfer > RTGS | Deskripsi: Fungsi ini merupakan mode pembayaran bagi nasabah untuk melakukan transaksi ke rekening dalam negeri selain CIMB menggunakan RTGS

#### Langkah 3. [1] [*Maker*] Arahkan kursor pada *Pay & Transfer* > [2] Klik RTGS.

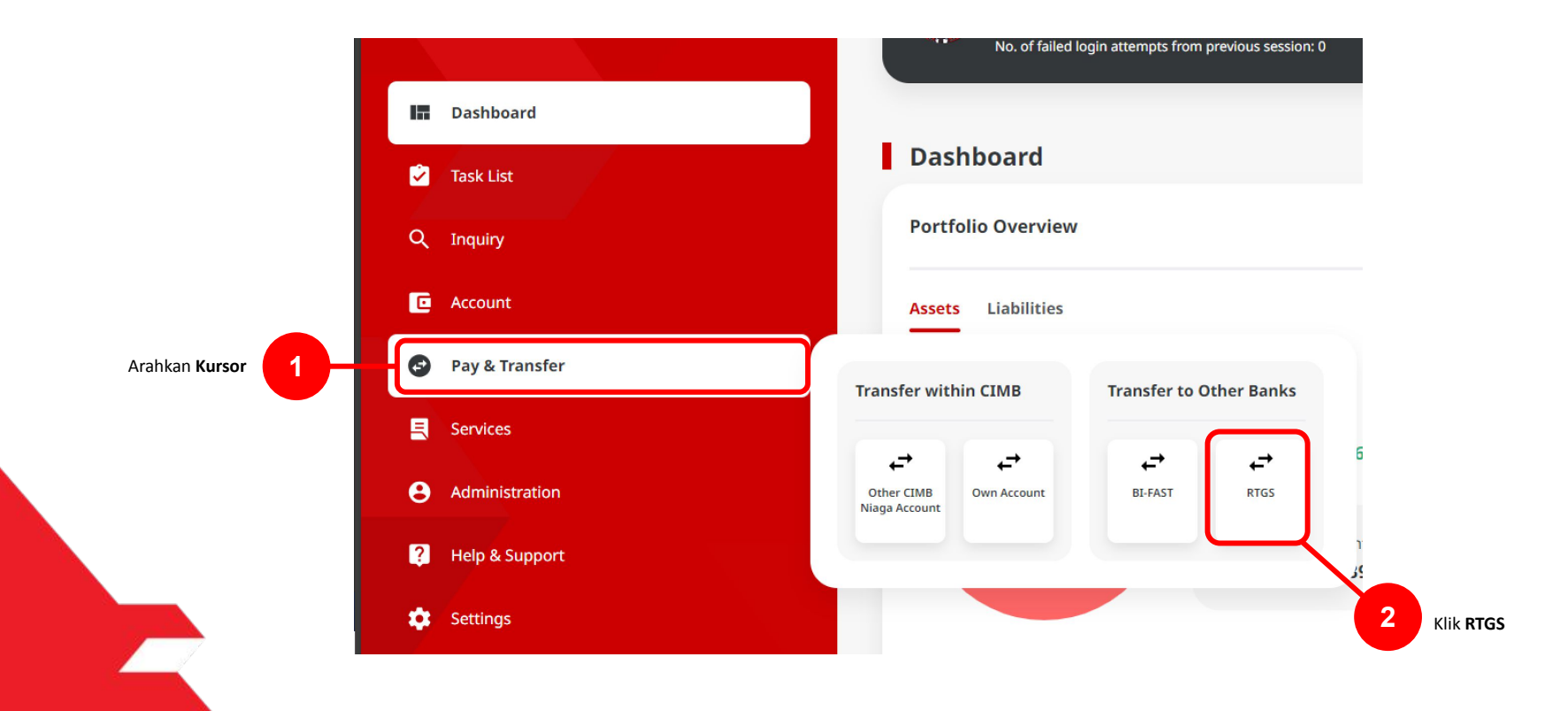

TUTORIALOCTOBIZ2024

Menu: Pay & Transfer > RTGS | Deskripsi:Fungsi ini merupakan mode pembayaran bagi nasabah untuk melakukan transaksi ke rekening dalam negeri selain CIMB menggunakan RTGS

#### Langkah 4. [*Maker*] Pada Halaman *Payment Data Entry*, [1] Klik *Your Account* > [2] Pilih sumber dana > [3] Klik tombol *Next*.

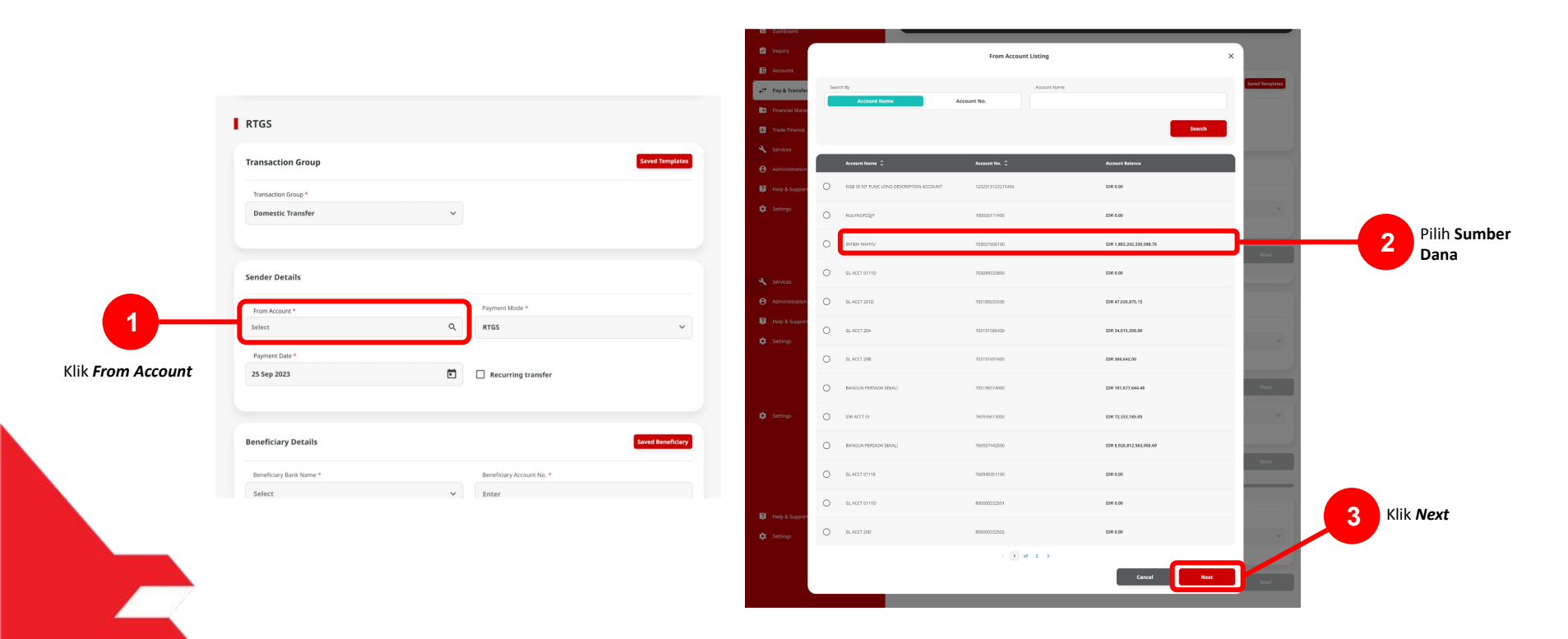

Menu: Pay & Transfer > RTGS | Deskripsi:Fungsi ini merupakan mode pembayaran bagi nasabah untuk melakukan transaksi ke rekening dalam negeri selain CIMB menggunakan RTGS

#### Langkah 5. [Maker] [1] Pilih tanggal yang sesuai

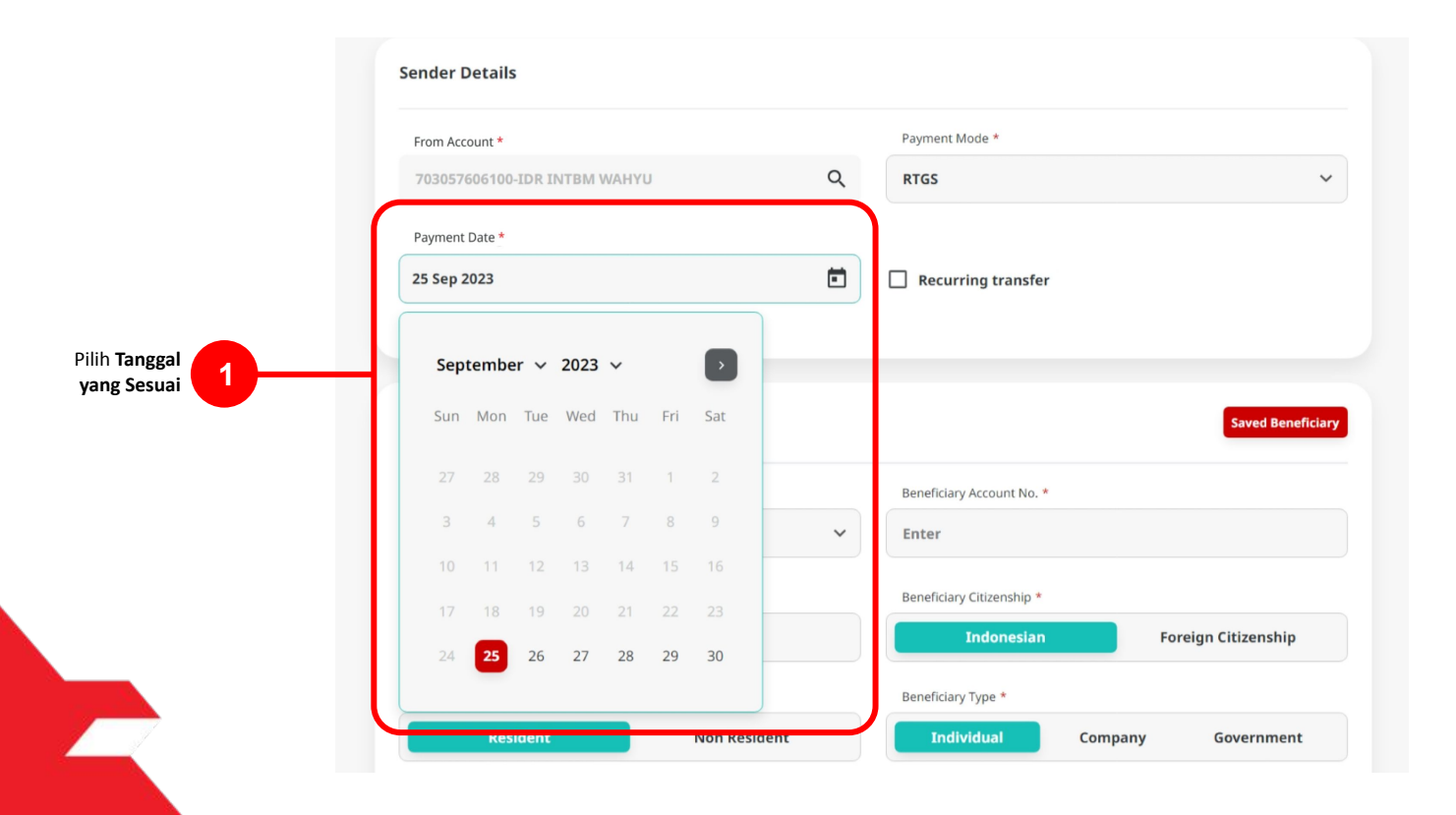

Menu: Pay & Transfer > RTGS | Deskripsi: Fungsi ini merupakan mode pembayaran bagi nasabah untuk melakukan transaksi ke rekening dalam negeri selain CIMB menggunakan RTGS

#### Langkah 6. [Maker] [1] Lengkapi Beneficiary Details

| Beneficiary Bank Name *           |   | Beneficiary Account No. *     |         |                   |   |  |
|-----------------------------------|---|-------------------------------|---------|-------------------|---|--|
| PT BANK AMAR INDONESIA - LOMAIDJ1 | ~ | 158145992000                  |         |                   |   |  |
| Beneficiary Name *                |   | Beneficiary Citizenship *     |         |                   |   |  |
| Kristanto Haryadi                 |   | Indonesian                    | Fo      | reign Citizenship |   |  |
| Beneficiary Resident Status *     |   | Beneficiary Type *            |         |                   |   |  |
| Resident Non Resident             |   | Individual                    | Company | Government        |   |  |
| Beneficiary Address *             |   | Beneficiary City / District * |         |                   |   |  |
| C-11-3, XYZ Street, Town A        |   | 00002 - Tangerang Sel         | atan    |                   | ~ |  |
|                                   |   |                               |         |                   |   |  |
|                                   |   |                               |         |                   |   |  |

Menu: Pay & Transfer > RTGS | Deskripsi: Fungsi ini merupakan mode pembayaran bagi nasabah untuk melakukan transaksi ke rekening dalam negeri selain CIMB menggunakan RTGS

Langkah 6a. [Maker] Jika Citizenship Indonesia, [1] Pilih Resident sebagai Beneficiary Resident Status

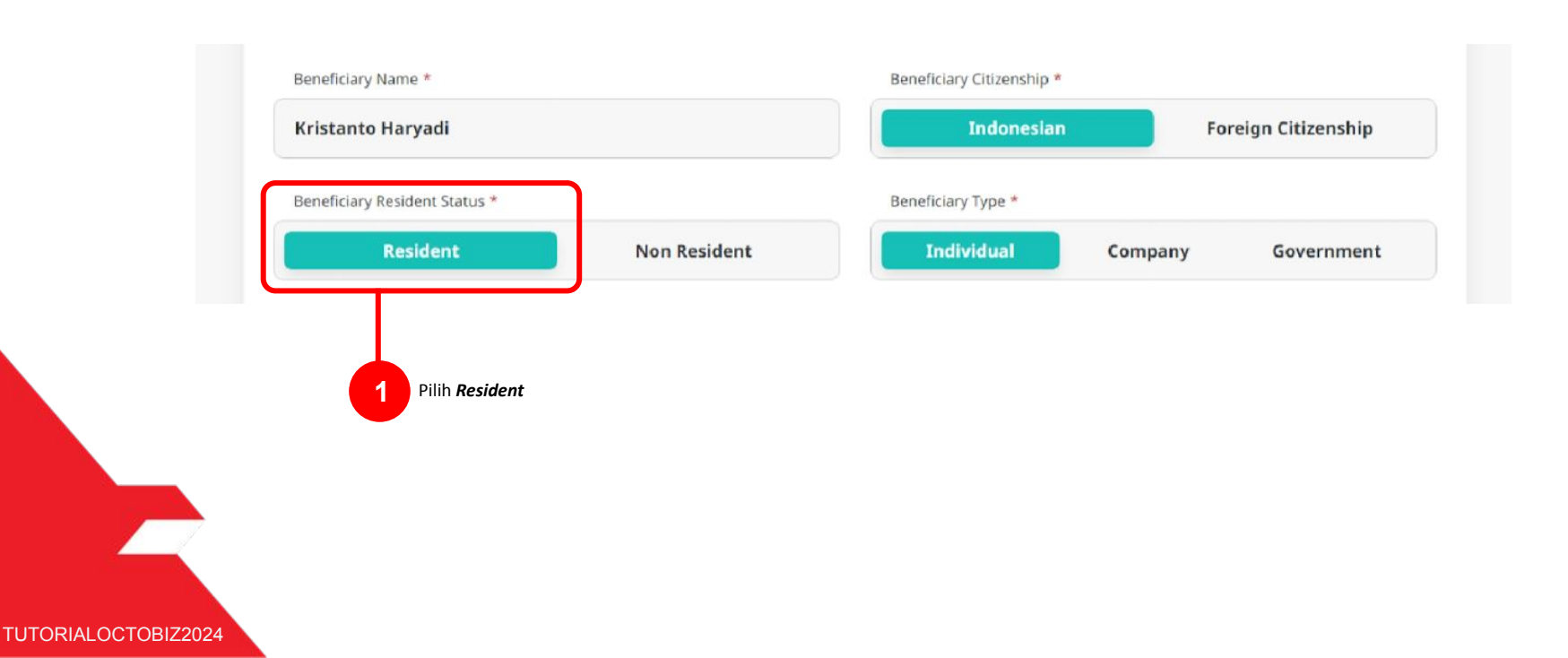

Menu: Pay & Transfer > RTGS | Deskripsi: Fungsi ini merupakan mode pembayaran bagi nasabah untuk melakukan transaksi ke rekening dalam negeri selain CIMB menggunakan RTGS

Langkah 6b. [*Maker*] Jika Citizenship bukan Indonesia, [1] Pilih *Non Resident* untuk *Beneficiary Resident Status*, dan akan muncul *Dropdown* untuk memilih Negara

| Kristanto Haryadi             | Indonesian Foreign |  |   |
|-------------------------------|--------------------|--|---|
|                               | MALAYSIA           |  | , |
|                               |                    |  |   |
| Beneficiary Resident Status * | Beneficiary Type * |  |   |

TUTORIALOCTOBIZ2024

Menu: Pay & Transfer > RTGS | Deskripsi: Fungsi ini merupakan mode pembayaran bagi nasabah untuk melakukan transaksi ke rekening dalam negeri selain CIMB menggunakan RTGS

Langkah 7. [*Maker*] [1] Lengkapi *Mandatory Fields* yang tersisa > [2] klik tombol *Next* > klik tombol *Submit* 

|                 | Transaction Details                                           |         |                                      |
|-----------------|---------------------------------------------------------------|---------|--------------------------------------|
|                 | Transadion Currency * Amount * IDR - INDONESL × 200,000,000.0 | 0       |                                      |
|                 | Other Details                                                 |         |                                      |
|                 | Customer Reference No. ()                                     |         | Other Payment Details ()             |
|                 | Enter                                                         |         | Enter                                |
| gkapi Mandatory | Charges Borne by (If Any)                                     |         |                                      |
| Fields          | Select                                                        | ~       |                                      |
|                 |                                                               |         |                                      |
|                 |                                                               | Add And | other Transaction Save as Draft Next |
|                 |                                                               | _       |                                      |
|                 |                                                               |         |                                      |
|                 |                                                               |         | Klik Next                            |

| Transaction Group            |                |                                |   |         |
|------------------------------|----------------|--------------------------------|---|---------|
| Transaction Group            |                |                                |   |         |
| Domestic Transfer            |                |                                |   |         |
| Sender Details               |                |                                |   |         |
| From Account                 |                | Drumper Maria                  |   |         |
| 703057606100-IDR INTBM WAHYU |                | RTGS                           |   |         |
| Payment Date                 |                |                                |   |         |
| 25 Sep 2023                  |                |                                |   |         |
|                              |                |                                |   |         |
| Beneficiary Details          |                |                                |   |         |
| Beneficiary Bank Name        |                | Beneficiary Account No.        |   |         |
| PT BANK AMAR INDONESIA - LOM | IAIDJ1         | 158145992000                   |   |         |
| Beneficiary Name             |                | Beneficiary Citizenship        |   |         |
| Kristanto Haryadi            |                | Indonesian                     |   |         |
| Beneficiary Resident Status  |                | Beneficiary Type<br>Individual |   |         |
| Repeticiary Address          |                | Beneficiary City / District    |   |         |
| C-11-3, XYZ Street, Town A   |                | 00002 - Tangerang Selatan      |   |         |
| Transaction Details          |                |                                |   |         |
| Transaction Currency         | Amount         | Bank Charges                   |   |         |
| IDR - INDONESIAN RUPIAH      | 200,000,000.00 | IDR 0.00                       |   |         |
| Other Details                |                |                                |   |         |
| Customer Reference No.       |                | Other Payment Details          | 2 | Klik Su |
|                              |                |                                |   |         |
| Charges Borne by             |                | Payment Advice<br>No Advice    |   |         |
|                              |                |                                |   |         |

Menu: Pay & Transfer > RTGS | Deskripsi: Fungsi ini merupakan mode pembayaran bagi nasabah untuk melakukan transaksi ke rekening dalam negeri selain CIMB menggunakan RTGS

Langkah 8. Sistem akan mengarahkan pada halaman Acknowledgment setelah Submit berhasil.

| Task has been s<br>⊘ Reference No.:IRT23092 | sent for approv | al<br>ed on : 25 Sep 2023 10:04:33 WIB | Ý. |
|---------------------------------------------|-----------------|----------------------------------------|----|
| Transaction Group                           |                 |                                        |    |
| Transaction Group<br>Domestic Transfer      |                 |                                        |    |
|                                             |                 |                                        |    |
| Sender Details                              |                 |                                        |    |
| From Account                                |                 | Payment Mode                           |    |
| 703057606100-IDR INTBM WAH                  | YU              | RTGS                                   |    |
| Payment Date                                |                 |                                        |    |
|                                             |                 |                                        |    |
| Beneficiary Details                         |                 |                                        |    |
| Beneficiary Bank Name                       |                 | Beneficiary Account No.                |    |
| PT BANK AMAR INDONESIA - LO                 | DMAIDJ1         | 158145992000                           |    |
| Beneficiary Name<br>Kristanto Haryadi       |                 | Beneficiary Citizenship<br>Indonesian  |    |
| Beneficiary Resident Status                 |                 | Beneficiary Type                       |    |
| Resident                                    |                 | Individual                             |    |
| Beneficiary Address                         |                 | Beneficiary City / District            |    |
| L-11-3, XYZ Street, Iown A                  |                 | 00002 - Tangerang Selatan              |    |
| Transaction Details                         |                 |                                        |    |
| Transaction Currency                        | Amount          | Bank Charges                           |    |
| IDR - INDONESIAN RUPIAH                     | 200,000,000.00  | IDR 0.00                               |    |
| Other Details                               |                 |                                        |    |
| Customer Reference No.                      |                 | Other Payment Details                  |    |
| •                                           |                 | •                                      |    |
| charges some by                             |                 | No Advice                              |    |

Menu: Pay & Transfer > RTGS | Deskripsi:Fungsi ini merupakan mode pembayaran bagi nasabah untuk melakukan transaksi ke rekening dalam negeri selain CIMB menggunakan RTGS

#### Langkah 9: Login sebagai User Approval

Langkah 10: [User Approval] [1] Arahkan pada menu disamping: Klik Task List > [2] Klik pada hyperlink transaksi yang telah dikirim.

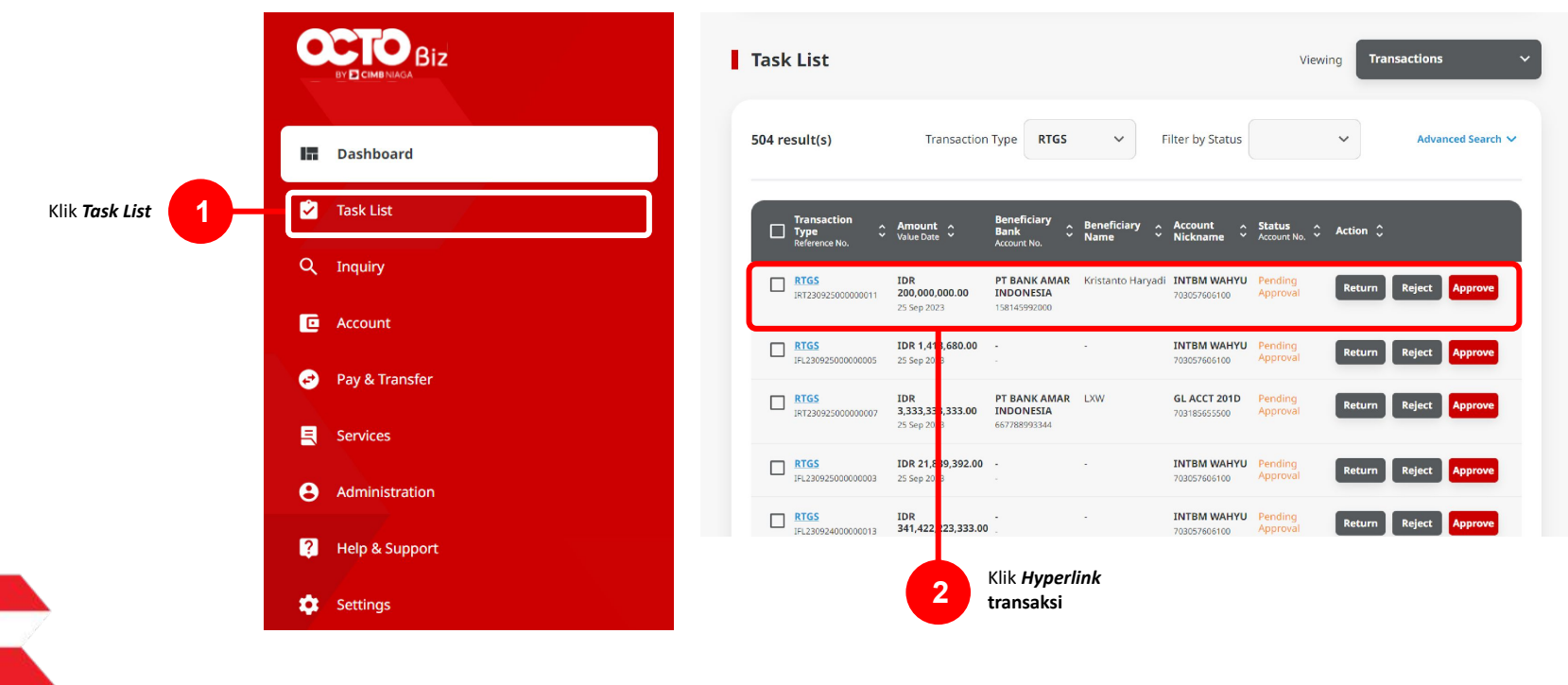

Menu: Pay & Transfer > RTGS | Deskripsi: Fungsi ini merupakan mode pembayaran bagi nasabah untuk melakukan transaksi ke rekening dalam negeri selain CIMB menggunakan RTGS

Langkah 11: [User Approval] [1] Meninjau ulang detail transaksi yang telah di kirim oleh Maker dan klik tombol Approve > [2] Klik tombol Yes.

| Transaction Status : Pending Approva                                    |                                                          |                                       |         |
|-------------------------------------------------------------------------|----------------------------------------------------------|---------------------------------------|---------|
| Creation Date<br>2023-09-25 10:04:33 W18                                | neference<br>JRT23090                                    | No.<br>5009886011                     |         |
| Transaction Group                                                       |                                                          |                                       |         |
| Transaction Group<br>Domestic Transfer                                  |                                                          |                                       |         |
| Sender Details                                                          |                                                          |                                       |         |
| From Account<br>703057605106-IDR INTBM WAHYU                            | Payment Mode<br>RTGS                                     | Payment Date<br>25 Sep 2023           |         |
| Beneficiary Details                                                     |                                                          |                                       |         |
| Beneficiary Bank Name<br>PT BANK AMAR INDONESIA - LOMAIDJ1              | Beneficiary Account No.<br>158145992000                  | Beneficiary Name<br>Kristanto Haryadi |         |
| Beneficiary Citizenship<br>Indonesian                                   | Beneficiary Resident Status<br>Resident                  | Beneficiary Type<br>Individual        |         |
| Beneficiary Address<br>C-11-3, XYZ Street, Town A                       | Beneficiary City / District<br>00002 - Tangerang Selatan |                                       |         |
| Transaction Details                                                     |                                                          |                                       |         |
| Tonsaction Currency Amount<br>IDR - INDONESIAN 200,000,000.00<br>RUPIAH | Bank Charges<br>IDR 0.00                                 |                                       |         |
| Other Details                                                           |                                                          |                                       |         |
| Customer Reference No.                                                  | Other Payment Details                                    | Changes Borne by                      |         |
| Payment Advice<br>No Advice                                             |                                                          |                                       |         |
| User Activities                                                         |                                                          |                                       |         |
| User                                                                    | Activities                                               | Date / Time Renu                      |         |
| MAK\$82                                                                 | Submit                                                   | 25 Sep 2023 10:04:33 WIB              | (lik Ap |
| Remark                                                                  |                                                          |                                       | uuans   |
| Remarks                                                                 |                                                          |                                       |         |
| Moximum NBC charactery                                                  |                                                          |                                       |         |

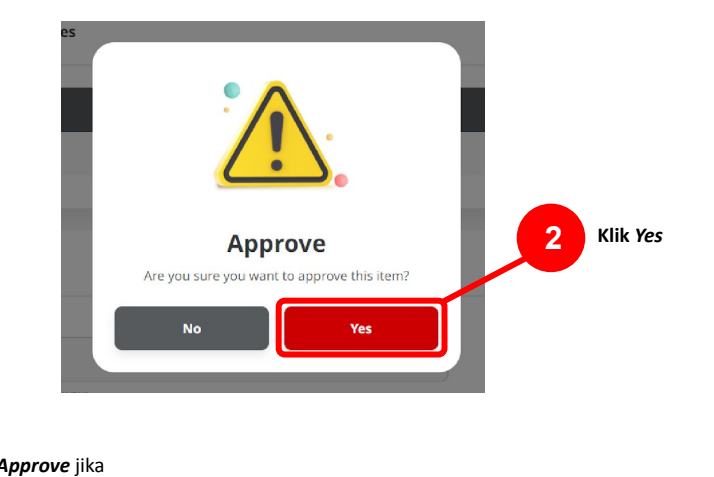

Menu: Pay & Transfer > RTGS | Deskripsi: Fungsi ini merupakan mode pembayaran bagi nasabah untuk melakukan transaksi ke rekening dalam negeri selain CIMB menggunakan RTGS

Langkah 12: [User Approval] [1] Sistem akan memunculkan pop up Approval transaksi pada website, dan [2] Mengirim notifikasi persetujuan transaksi ke perangkat Mobile

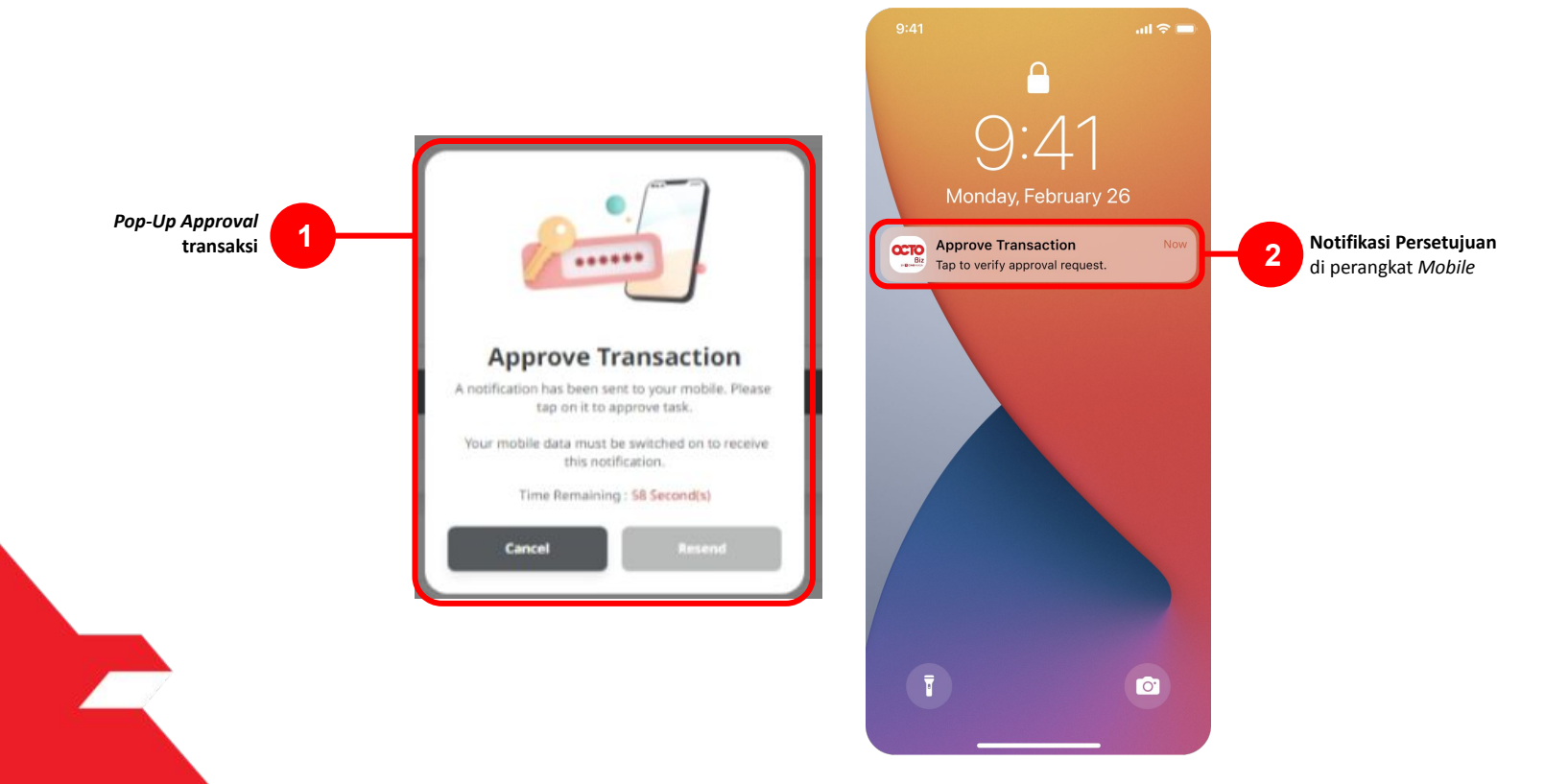

Menu: Pay & Transfer > RTGS | Deskripsi:Fungsi ini merupakan mode pembayaran bagi nasabah untuk melakukan transaksi ke rekening dalam negeri selain CIMB menggunakan RTGS

#### Langkah 13: [Approver] [1] Klik notifikasi untuk membuka Secure Token > [2] Klik tombol Approve > [3] Isi 6-digit PIN

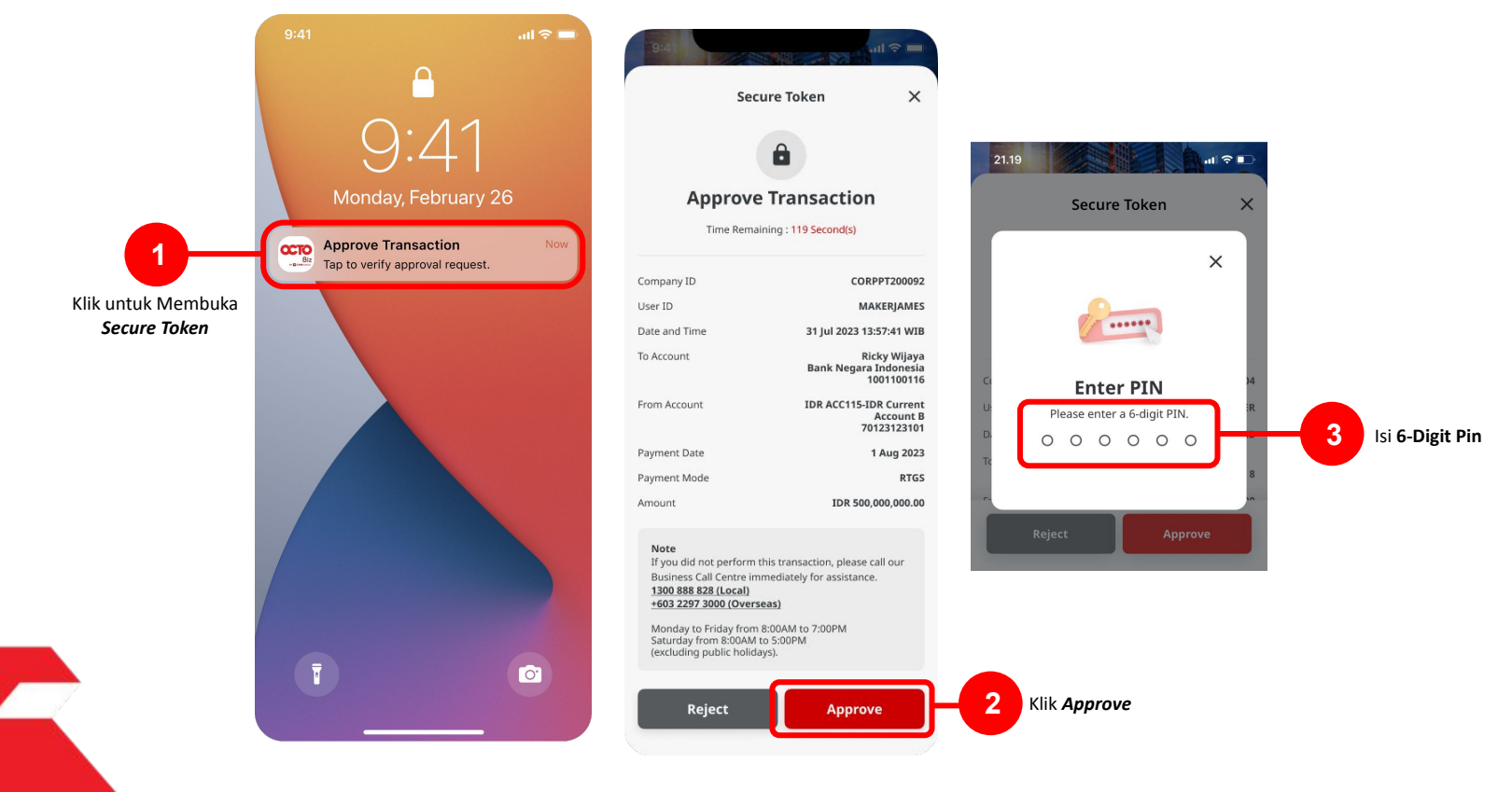

Menu: Pay & Transfer > RTGS | Deskripsi: Fungsi ini merupakan mode pembayaran bagi nasabah untuk melakukan transaksi ke rekening dalam negeri selain CIMB menggunakan RTGS

Langkah 14: Jika Transaksi Sukses, Sistem akan memberikan pesan notifikasi Acknowledgement di perangkat Mobile

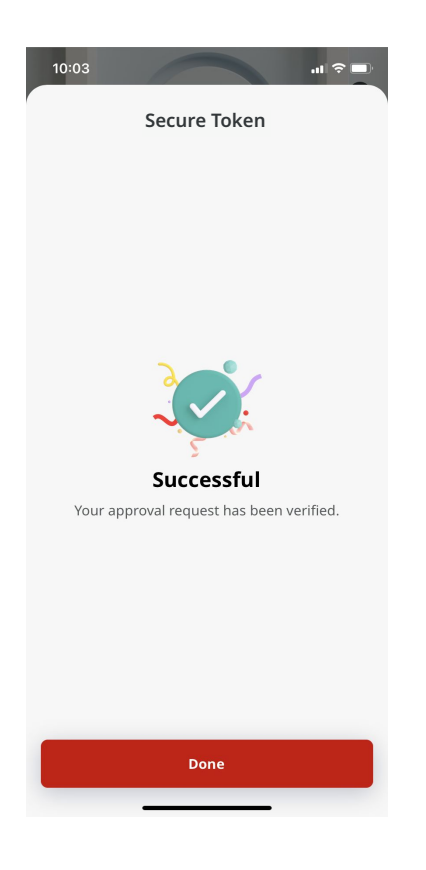

Menu: Pay & Transfer > RTGS | Deskripsi: Fungsi ini merupakan mode pembayaran bagi nasabah untuk melakukan transaksi ke rekening dalam negeri selain CIMB menggunakan RTGS

Langkah 15: Sistem juga akan mengarahkan ke halaman Acknowledgment pada Web.

| Transaction(s) ap<br>⊘ Reference No.: IRT23092500                   | proved 00:25 Sep 2023 11:13 0                            | 128 WIB                               | Ý. |
|---------------------------------------------------------------------|----------------------------------------------------------|---------------------------------------|----|
| Status : Successful                                                 |                                                          |                                       |    |
| Note: View details on this item via T                               | ransaction Status Inquiry.                               |                                       |    |
| Product Group                                                       |                                                          |                                       |    |
| Product Group<br>Domestic Transfer                                  |                                                          |                                       |    |
| Sender Details                                                      |                                                          |                                       |    |
| Your Account<br>703057606100-JDR INTBM WAHYU                        | Paymert Mode<br>RTGS                                     | Value Dare<br>25 Sep 2023             |    |
| Beneficiary Details                                                 |                                                          |                                       |    |
| Seneficiary Bank Name<br>PT BANK AMAR INDONESIA - LOMA              | IDJ1 158145992000                                        | Beneficiary Name<br>Kristanto Haryadi |    |
| Beneficiary Citizenship<br>Indonesian                               | Beneficiary Resident Status<br>Resident                  | Beneficiary Type<br>Individual        |    |
| Beneficiary Address<br>C-11-3, XYZ Street, Town A                   | Beneficiary City J District<br>00002 - Tangerang Selatan |                                       |    |
| Transaction Details                                                 |                                                          |                                       |    |
| Transaction Currency Amount<br>IDR - INDONESIAN 200,000,0<br>RUPIAH | Bank Charges<br>60.00 IDR 0.00                           |                                       |    |
| Other Details                                                       |                                                          |                                       |    |
| Customer Reference No.<br>Payment Advice<br>No Advice               | Other Payment Details                                    | Charges Borne by                      |    |

### Tipe Pembayaran Berdasarkan Peran User

- 1. Maker-Approver Flow
- 2. Single Access User

Menu: Pay & Transfer > RTGS | Deskripsi:Fungsi ini merupakan mode pembayaran bagi nasabah untuk melakukan transaksi ke rekening dalam negeri selain CIMB menggunakan RTGS

#### Langkah 1: Login sebagai Single Access User [SAU]

Langkah 2: [Single Access User] [1] Arahkan kursor pada Pay & Transfer > [2] Klik Menu RTGS

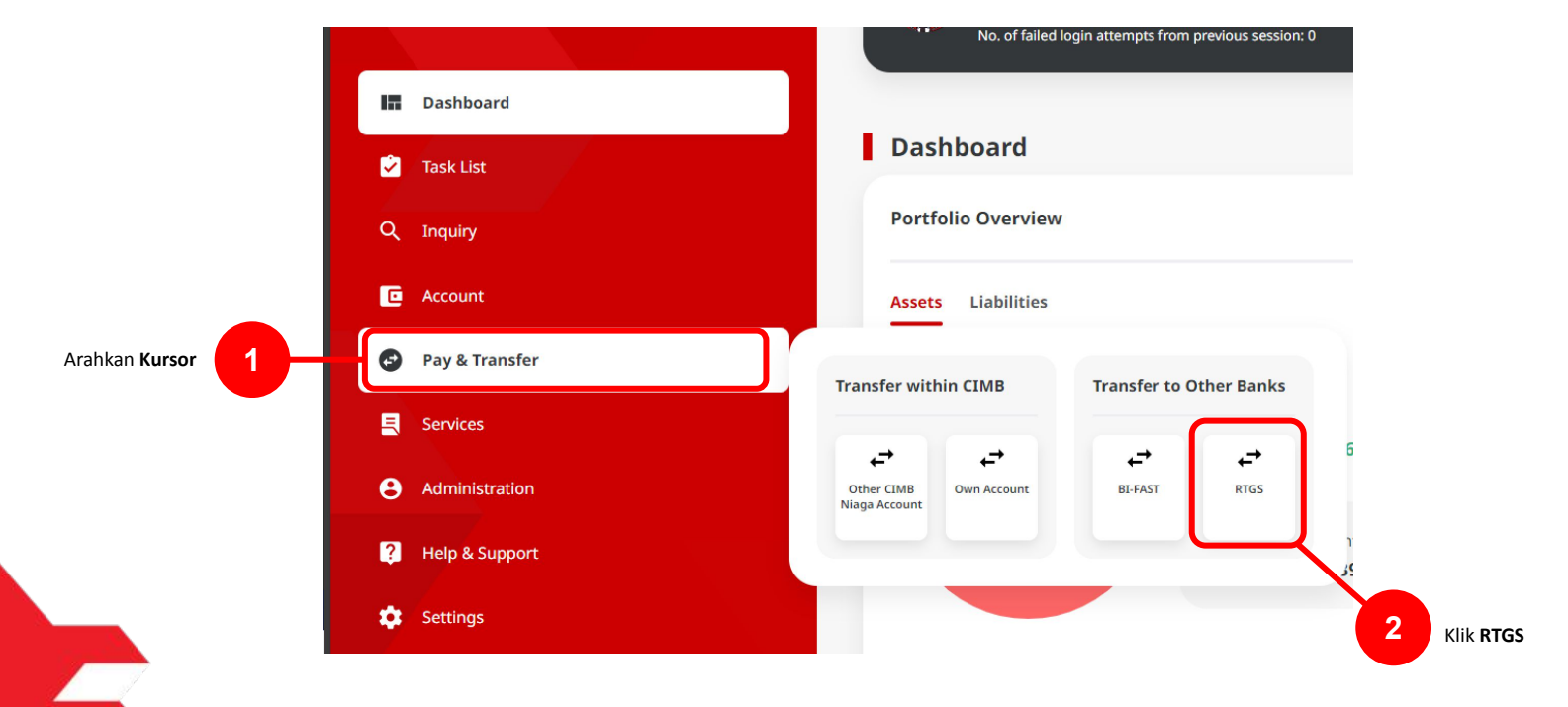

TUTORIALOCTOBIZ2024

Menu: Pay & Transfer > RTGS | Deskripsi:Fungsi ini merupakan mode pembayaran bagi nasabah untuk melakukan transaksi ke rekening dalam negeri selain CIMB menggunakan RTGS

Langkah 3. [Single Access User] Pada Halaman Payment Data Entry, [1] Klik Your Account > [2] Pilih sumber dana > [3] Klik tombol Next.

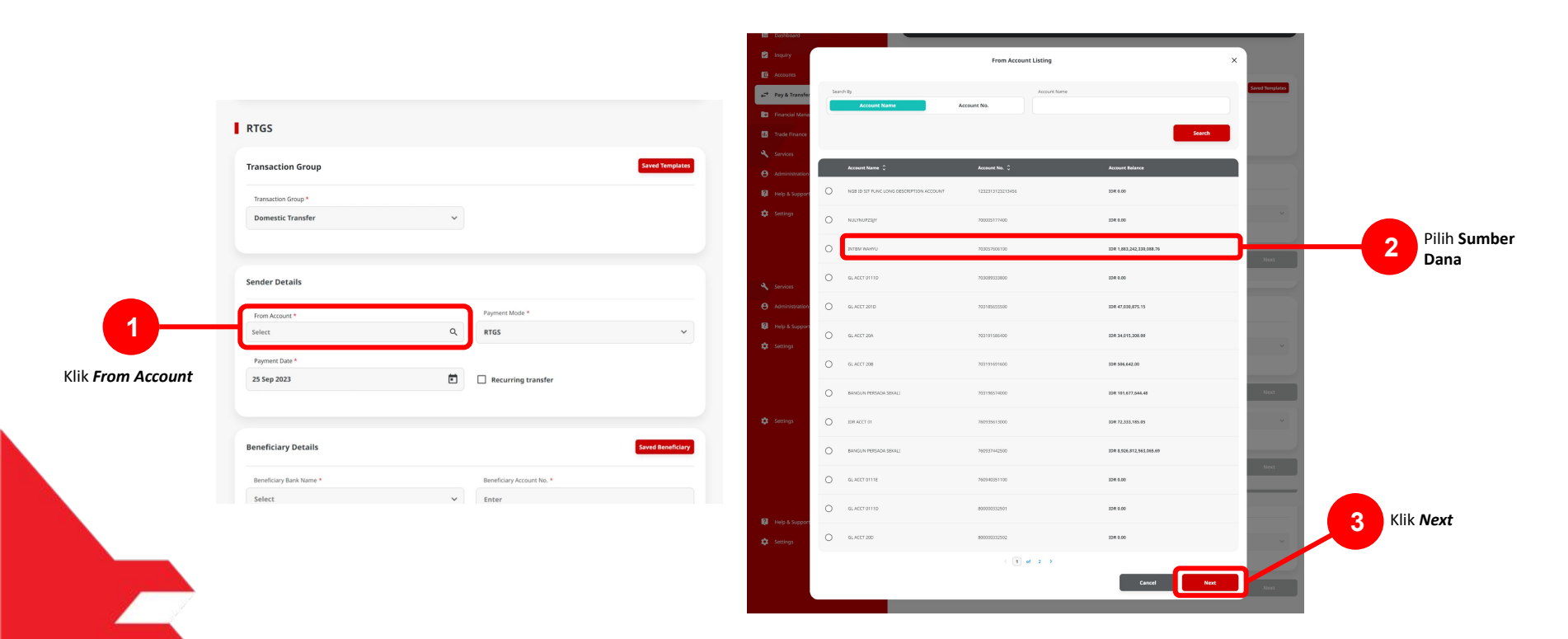

Menu: Pay & Transfer > RTGS | Deskripsi:Fungsi ini merupakan mode pembayaran bagi nasabah untuk melakukan transaksi ke rekening dalam negeri selain CIMB menggunakan RTGS

#### Langkah 4. [Single Access User] [1] Pilih tanggal yang sesuai

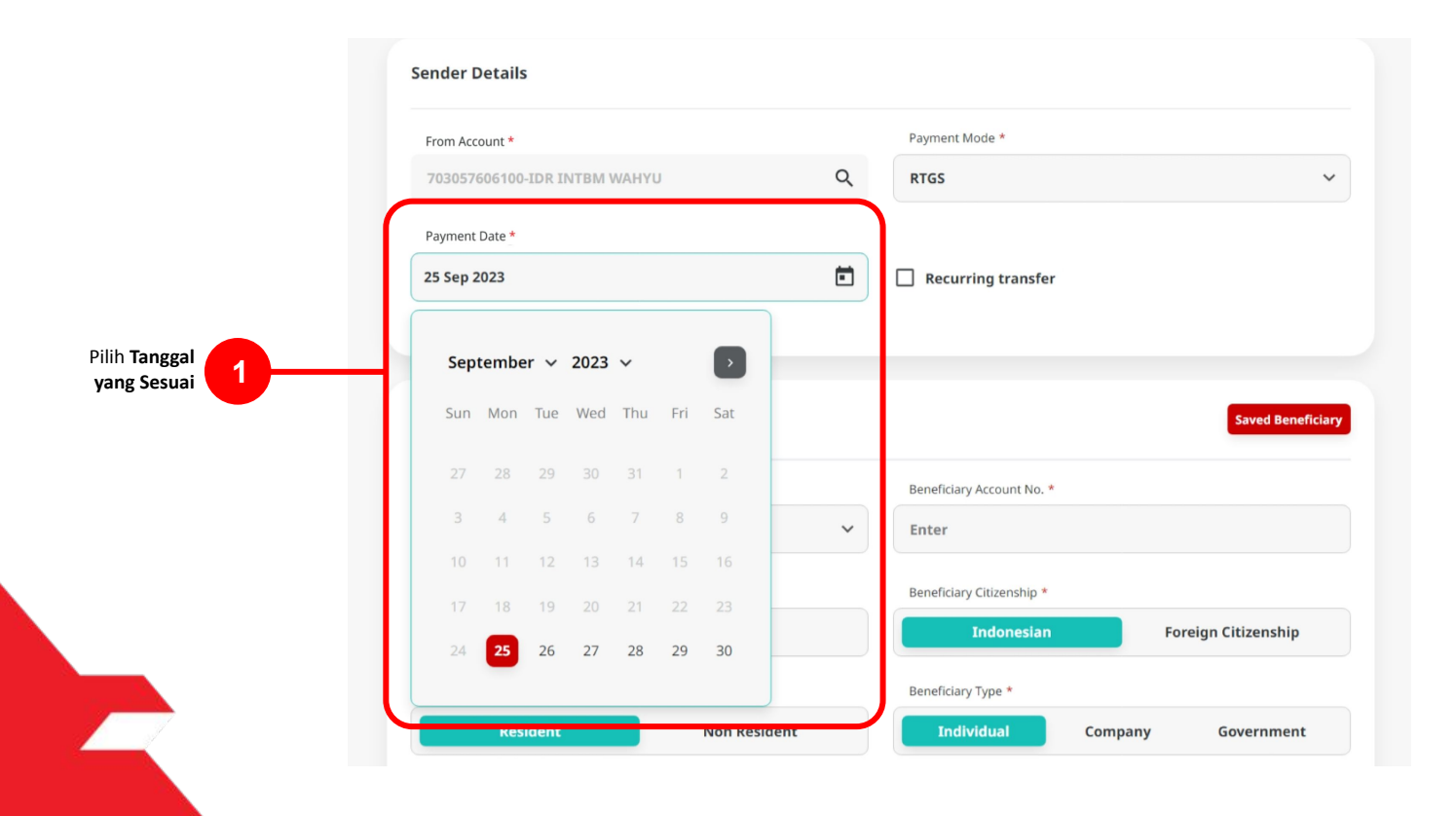

Menu: Pay & Transfer > RTGS | Deskripsi:Fungsi ini merupakan mode pembayaran bagi nasabah untuk melakukan transaksi ke rekening dalam negeri selain CIMB menggunakan RTGS

Langkah 5. [Single Access User] [1] Pilih Detail Penerima dan isi seluruh kolom mandatory > [2] Klik tombol next > [3] Klik Tombol Submit

|                     |                                                     |                                                          | RTGS > Review Details                                                                    |                                                                                                |             |
|---------------------|-----------------------------------------------------|----------------------------------------------------------|------------------------------------------------------------------------------------------|------------------------------------------------------------------------------------------------|-------------|
|                     | Beneficiary Details                                 | Saved Beneficiary                                        | Product Group                                                                            |                                                                                                |             |
|                     | Beneficiary Bank Name * Select                      | Beneficiary Account No. * Enter                          | Product Group<br>Domestic Transfer                                                       |                                                                                                |             |
|                     | Beneficiary Name * Enter                            | Beneficiary Citizenship * Indonesian Foreign Citizenship | Sender Details                                                                           |                                                                                                |             |
|                     | Beneficiary Resident Status * Resident Non Resident | Beneficiary Type * Individual Company Government         | Tour Account<br>703057606100-IDR INTEM WAHYU<br>Value Date                               | Payment Mode<br>RTG5                                                                           |             |
|                     | Beneficiary Address *<br>Enter                      | Beneficiary City / District * Select                     | 25 Sep 2023                                                                              |                                                                                                |             |
| lsi Beneficiary     |                                                     |                                                          | Beneficiary Details                                                                      |                                                                                                |             |
| Details dan seluruh |                                                     |                                                          | emencury sam kame<br>PT BANK AMAR INDONESIA - LOMAIDJ1<br>Beneficity Same<br>Yip Wan San | Bentricity Account No.<br>6417770045<br>Beneficy Chizenship<br>Foreign Citizenship (SINGAPORE) |             |
|                     | Transaction Details                                 |                                                          | Benefictury Resident Status<br>Non Resident (SINGAPORE)<br>Benefictury Address           | Beneficiary Type Individual Beneficary City / District P2000-1454878-81447                     |             |
|                     | IDR - INDONESL Y Enter                              |                                                          | Transaction Details                                                                      |                                                                                                |             |
|                     | Other Details                                       |                                                          | Transaction Currency Amount<br>IDR - INDONESIAN RUPLAH 1,000,000,000.00                  | Bank Charges<br>IDR 0.00                                                                       |             |
|                     | Customer Reference No.  Enter                       | Other Payment Details 🖗                                  | Other Details                                                                            |                                                                                                |             |
|                     | Charges Borne by (If Any) Select                    |                                                          | Customer Reference No.<br>-<br>Charaes Force Inc                                         | Other Payment Details                                                                          |             |
|                     |                                                     | norther Tennesetion Save as Braft News                   |                                                                                          | No Advice                                                                                      | Klik Submit |
|                     |                                                     |                                                          |                                                                                          |                                                                                                |             |
|                     |                                                     |                                                          | Klik <b>Next</b>                                                                         |                                                                                                |             |
| TUTORIALOCTOBIZ2024 |                                                     |                                                          |                                                                                          |                                                                                                |             |

24

Menu: Pay & Transfer > RTGS | Deskripsi:Fungsi ini merupakan mode pembayaran bagi nasabah untuk melakukan transaksi ke rekening dalam negeri selain CIMB menggunakan RTGS

Langkah 6. [Single Access User] [1] Akan muncul Box Approval transaksi, dan [2] Akan ada notifikasi transaksi ke Mobile Device.

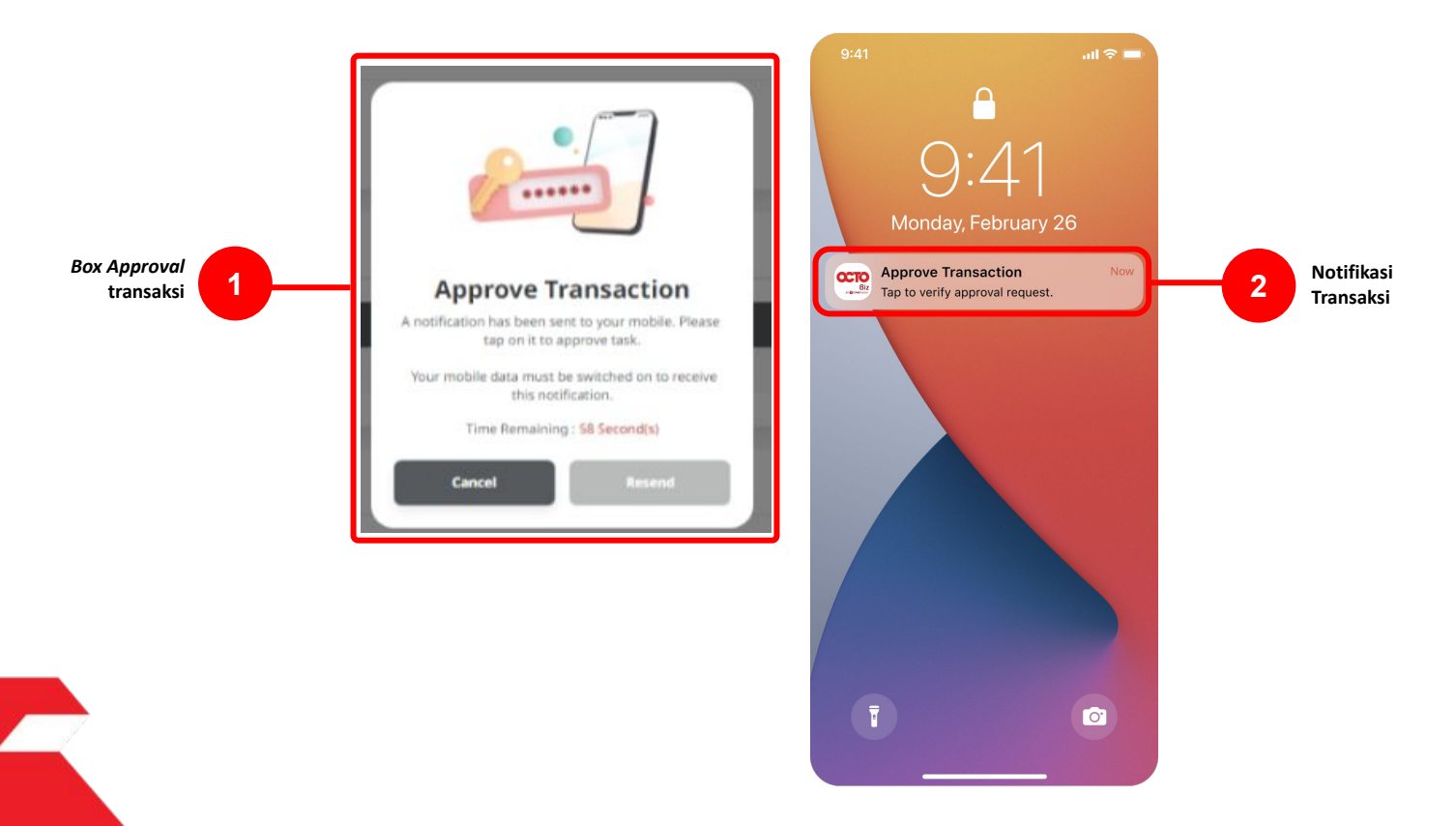

Menu: Pay & Transfer > RTGS | Deskripsi:Fungsi ini merupakan mode pembayaran bagi nasabah untuk melakukan transaksi ke rekening dalam negeri selain CIMB menggunakan RTGS

Langkah 7. [Single Access User] [1] Klik notifikasi untuk membuka Secure Token > [2] Klik Approve > [3] Isi 6-Digit Pin

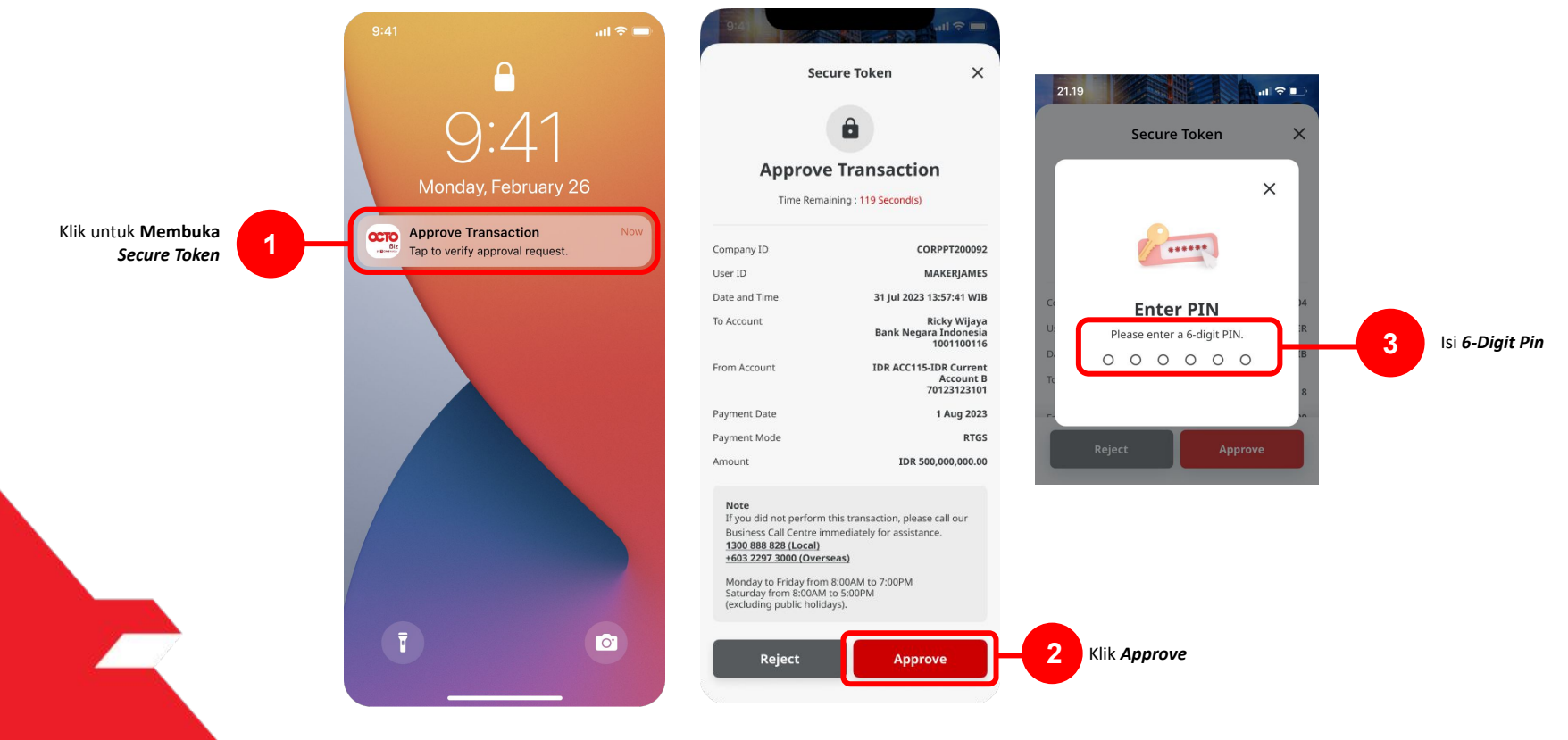

26

Menu: Pay & Transfer > RTGS | Deskripsi:Fungsi ini merupakan mode pembayaran bagi nasabah untuk melakukan transaksi ke rekening dalam negeri selain CIMB menggunakan RTGS

Langkah 8: Jika Transaksi Sukses, Sistem akan memberikan pesan notifikasi Acknowledgement di perangkat Mobile

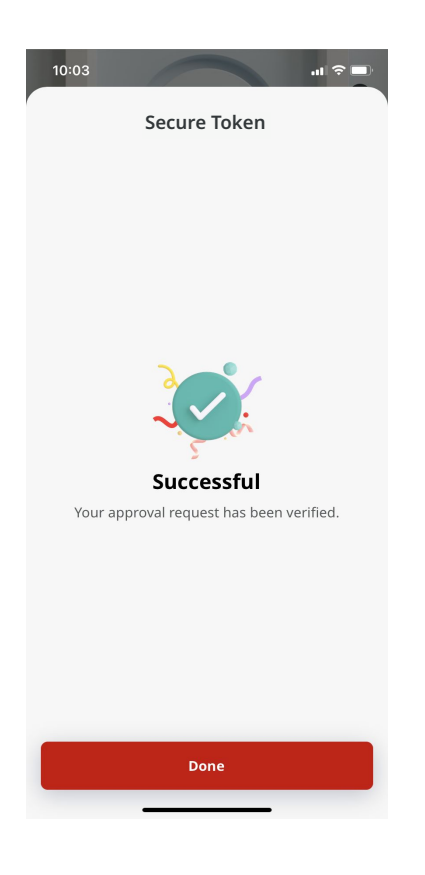

Menu: Pay & Transfer > RTGS | Deskripsi: Fungsi ini merupakan mode pembayaran bagi nasabah untuk melakukan transaksi ke rekening dalam negeri selain CIMB menggunakan RTGS

Langkah 8: Sistem juga akan mengarahkan pada halaman Acknowledgment pada Web.

| Successful<br>@ Reference No. : IRT23092500 | 00000018 () Submitted On : ; | 5 Sep 2023 11:30:08 W/B         | Ś. |
|---------------------------------------------|------------------------------|---------------------------------|----|
| itatus : Successful                         |                              |                                 |    |
| Note: View details on this item via         | Transaction Status Inquiry.  |                                 |    |
| Product Group                               |                              |                                 |    |
| freduct Group                               |                              |                                 |    |
| Domestic Transfer                           |                              |                                 |    |
| Sender Details                              |                              |                                 |    |
| our Account                                 |                              | Payment Mode                    |    |
| 03057606100-IDR INTBM WAHYU                 |                              | RTGS                            |    |
| ralue Date                                  |                              |                                 |    |
| Beneficiary Details                         |                              |                                 |    |
| ieneficiary Bark Name                       |                              | Beneficiary Account No.         |    |
| PT BANK AMAR INDONESIA - LOM                | AIDJ1                        | 6417770045                      |    |
| beneficiary Name                            |                              | Beneficiary Citizenship         |    |
| rip wan san                                 |                              | Foreign Citizenship (SINGAPORE) |    |
| Non Resident (SINGAPORE)                    |                              | Individual                      |    |
| Beneficiary Address                         |                              | Beneficiary City / District     |    |
| l, Jalan XYZ, Bandar ABC                    |                              | 03000 - JAKARTA PUSAT           |    |
| Fransaction Details                         |                              |                                 |    |
| transaction Currency                        | Amount                       | Bank Charges                    |    |
| IDR - INDONESIAN RUPIAH                     | 1,000,000,000.00             | IDR 0.00                        |    |
| Other Details                               |                              |                                 |    |
|                                             |                              | Other Payment Details           |    |
| Customer Reference No.                      |                              |                                 |    |
| Customer Reference No.                      |                              | Discovery Arbitra               |    |

TUTORIALOCTOBIZ2024v

Multiple Beneficiary Submission

TUTORIALOCTOBIZ2024

Menu: Pay & Transfer > RTGS | Deskripsi:Fungsi ini merupakan mode pembayaran bagi nasabah untuk melakukan transaksi ke rekening dalam negeri selain CIMB menggunakan RTGS

#### Langkah 1: Login User sebagai Maker, dan masuk ke Menu RTGS Data Entry Page

Langkah 2: Pada halaman input Data pembayaran, [1] Klik Your Account > [2] Pilih Sumber Dana > [3] klik tombol Next

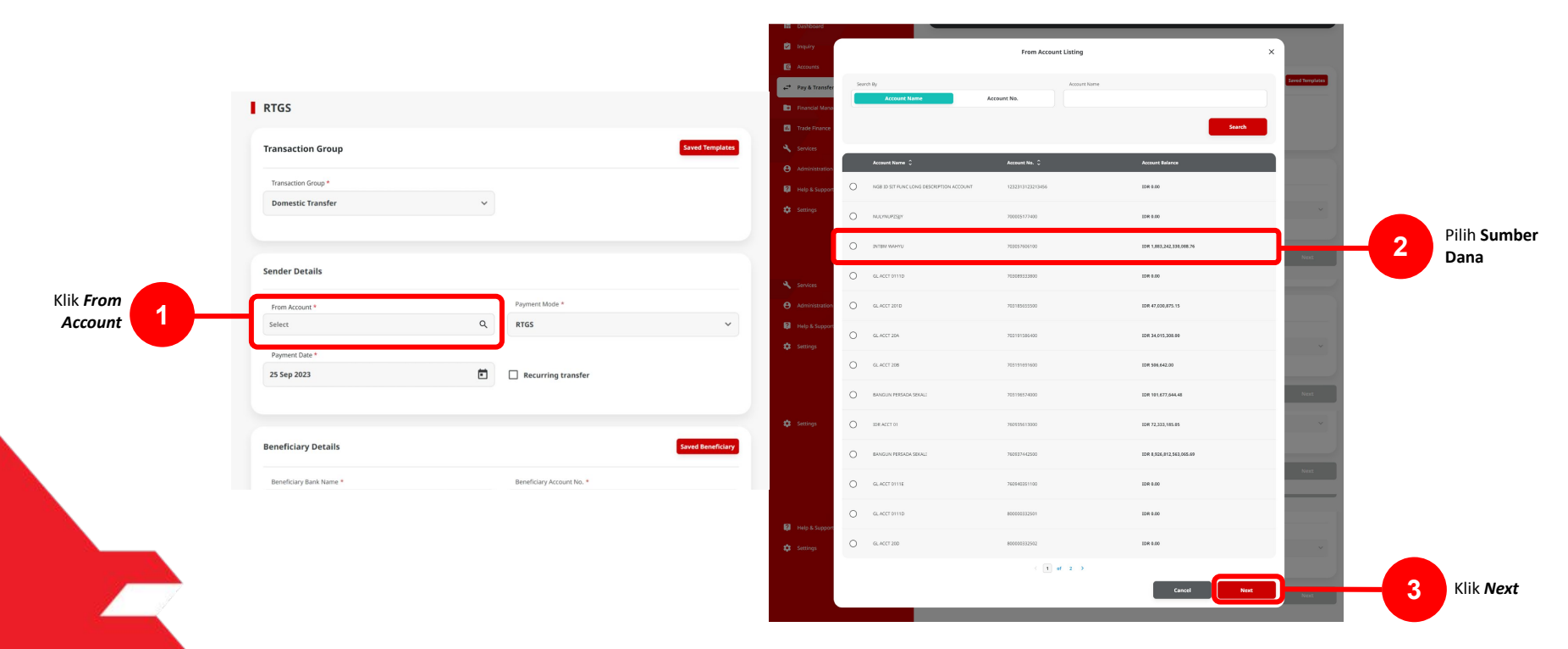

Menu: Pay & Transfer > RTGS | Deskripsi:Fungsi ini merupakan mode pembayaran bagi nasabah untuk melakukan transaksi ke rekening dalam negeri selain CIMB menggunakan RTGS

#### Langkah 3. [Maker] [1] Pilih tanggal yang sesuai

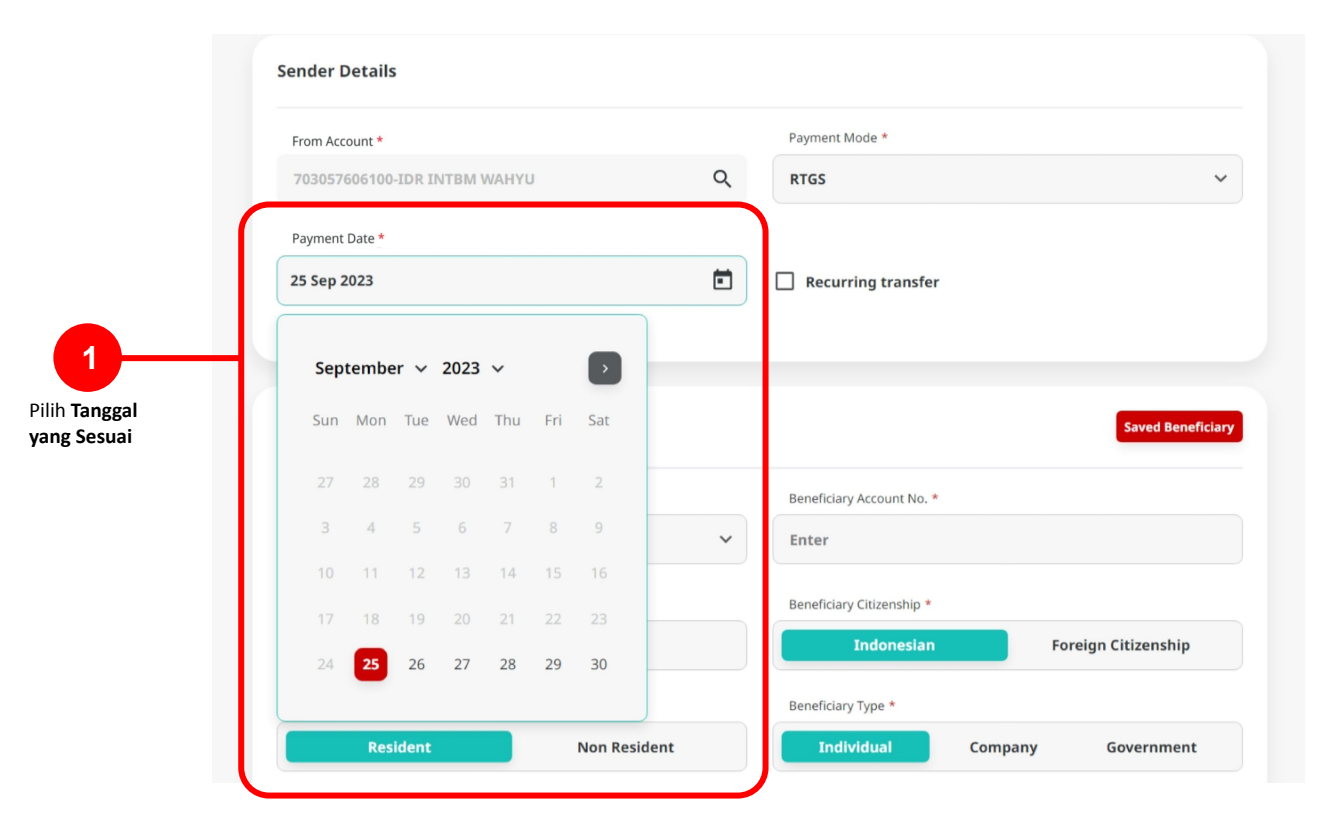

Menu: Pay & Transfer > RTGS | Deskripsi: Fungsi ini merupakan mode pembayaran bagi nasabah untuk melakukan transaksi ke rekening dalam negeri selain CIMB menggunakan RTGS

Langkah 4. [User] [1] Isi kolom *beneficiary Details* dan seluruh kolom *Mandatory Fields* > [2] klik tombol Add Another Transaction

|                  | Beneficiary Details                   | Saved Beneficiary              |                |
|------------------|---------------------------------------|--------------------------------|----------------|
|                  | Beneficiary Bank Name *               | Beneficiary Account No. *      |                |
|                  | PT BANK AMAR INDONESIA - LOMAIDJ1     | 6417770045                     |                |
|                  | Beneficiary Name *                    | Beneficiary Citizenship *      |                |
|                  | Yip Wan San                           | Indonesian Foreign Citizenship |                |
|                  | Beneficiary Resident Status *         | Beneficiary Type *             |                |
| Mandatory Fields | Resident Non Resident                 | Individual Company Government  |                |
|                  | Beneficiary Address *                 | Beneficiary City / District *  |                |
|                  | 1, Jalan XYZ, Bandar ABC              | 03000 - JAKARTA PUSAT 🗸 🗸      |                |
|                  |                                       |                                |                |
|                  |                                       |                                |                |
|                  |                                       |                                |                |
|                  | Transaction Details                   |                                |                |
|                  | Transaction Currency * Amount *       |                                |                |
|                  | IDR - INDONESIA RU ~ 1,000,000,000.00 |                                |                |
|                  |                                       |                                |                |
|                  | Other Details                         |                                |                |
|                  | Customer Reference No. 🜒              | Other Payment Details          |                |
|                  | Enter                                 | Enter                          |                |
|                  | Charges Borne by (If Any)             |                                |                |
|                  | Select                                |                                |                |
|                  |                                       |                                |                |
|                  |                                       |                                | Klik Add Anoth |
|                  |                                       | Add Another Transaction        |                |
|                  | •                                     |                                | munsuction     |

Menu: Pay & Transfer > RTGS | Deskripsi:Fungsi ini merupakan mode pembayaran bagi nasabah untuk melakukan transaksi ke rekening dalam negeri selain CIMB menggunakan RTGS

Langkah 5: [*Maker*] Jika penambahan akun berhasil, sistem akan masuk ke mode **batch online**. Ulangi langkah sebelumnya untuk menambahkan akun penerima berikutnya.

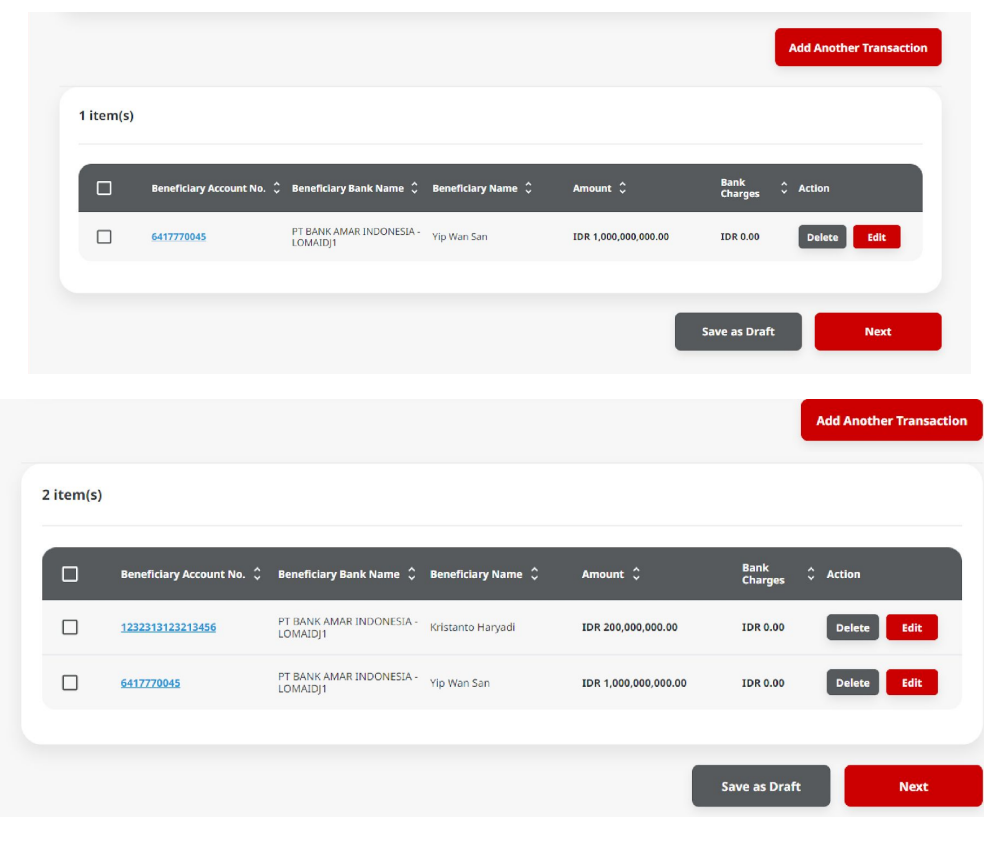

Menu: Pay & Transfer > RTGS | Deskripsi: Fungsi ini merupakan mode pembayaran bagi nasabah untuk melakukan transaksi ke rekening dalam negeri selain CIMB menggunakan RTGS

Langkah 6a (Opsional): [*Maker*] [1] Klik tombol *Benefeciary record hyperlink* untuk melihat detail transaksi.

| 1232313123213456  | PT BANK AMAR INDONESIA -             | Kristanto Haryadi | IDR 200,000,000.00   | IDR 0.00      | Delete      |
|-------------------|--------------------------------------|-------------------|----------------------|---------------|-------------|
| <u>6417770045</u> | PT BANK AMAR INDONESIA -<br>LOMAIDJ1 | Yip Wan San       | IDR 1,000,000,000.00 | IDR 0.00      | Delete Edit |
|                   |                                      |                   |                      |               |             |
|                   |                                      |                   |                      | Save as Draft | Next        |
|                   | Klik untuk                           | melihat           |                      |               |             |
|                   | detail tran                          | saksi             |                      |               |             |
|                   |                                      |                   |                      |               |             |
|                   |                                      |                   |                      |               |             |
|                   |                                      |                   |                      |               |             |

|                                                                                                    | т                        | ransaction Details                                                                                                    | ×     |
|----------------------------------------------------------------------------------------------------|--------------------------|----------------------------------------------------------------------------------------------------|-------|
| Beneficiary Details                                                                                                    |                          |                                                                                                    |       |
| Seneficiary Bank Name<br>PT BANK AMAR INDONESIA - LOM<br>Seneficiary Name<br>Kristanto Haryadi<br>Beneficiary Bielident Status<br>Resident<br>Beneficiary Address | AIDJ1                    | Beneficiary Account No.<br>1232313123213456<br>Beneficiary (Citzenship<br>Indionesian<br>Beneficiary Type<br>Individual<br>Beneficiary City / District |       |
| 11, Jalan ABC, Bandar PQR                                                                                                    |                          | 00002 - Tangerang Selatan                                                                                                    |       |
| Transaction Currency IDR - INDONESIAN RUPIAH                                                                                                    | Amount<br>200,000,000.00 | Bank Charges<br>IDR 0.00                                                                                                    |       |
| Other Details                                                                                                    |                          |                                                                                                    |       |
| Customer Reference No.<br>-<br>Charges Borne by<br>-                                                                                                    |                          | Other Payment Details<br>-<br>Payment Advice<br><b>No Advice</b>                                                                                       |       |
|                                                                                                    |                          |                                                                                                    | Close |
|                                                                                                    |                          |                                                                                                    | Close |

тι

Menu: Pay & Transfer > RTGS | Deskripsi: Fungsi ini merupakan mode pembayaran bagi nasabah untuk melakukan transaksi ke rekening dalam negeri selain CIMB menggunakan RTGS

Langkah 6b (Opsional): [*Maker*] [1] Jika terdapat kekeliruan data, klik tombol Edit untuk melakukan perbaikan pada *Transaction Details*.

|                                                                                                    |                                                                                                    |                         |                                               |                            |                         | Beneficiary De                      | tails        |                               |           |                   |
|----------------------------------------------------------------------------------------------------|----------------------------------------------------------------------------------------------------|-------------------------|-----------------------------------------------|----------------------------|-------------------------|-------------------------------------|--------------|-------------------------------|-----------|-------------------|
|                                                                                                    |                                                                                                    |                         |                                               |                            | Add Another Transaction |                                     | Edit Transac | tion Details                  |           |                   |
|                                                                                                    |                                                                                                    | 1                       |                                               |                            |                         | Beneficiary Details                 |              |                               |           | Saved Beneficiary |
| In the standard part decame file. I decame for the stand is a decame decame de a decame de a d        |                                                                                                    | tem(s)                  |                                               |                            |                         | Beneficiary Bank Name *             |              | Beneficiary Account No. *     |           |                   |
|                                                                                                    |                                                                                                    |                         |                                               | 1754                       |                         | PT BANK AMAR INDONESIA - LOMAIDJ1   | ~            | 1232313123213456              |           |                   |
|                                                                                                    |                                                                                                    | Beneficiary Account No. | C Beneficiary Bank Name C Beneficiary Name C  | Amount C Bank              | ges C Action            | Beneficiary Name *                  |              | Beneficiary Citizenship *     |           |                   |
|                                                                                                    |                                                                                                    |                         | PT BANK AMAR INDONESIA - Kristanto Manuarti   | 108 200 000 000 00 108     |                         | Kristanto Haryadi                   |              | Indonesian                    | Foreign C | itizenship        |
| • *1272**********************************                                                                                                    | • #1722983       PT RANK AMAR BOOMESA: • vp vm s. m       DB 1 500 500 600 00 00 00 00 00 00 00 00 00 00 00                                                                                                    |                         | LOMAIDJ1                                      |                            |                         | Beneficiary Resident Status *       |              | Beneficiary Type *            |           |                   |
|                                                                                                    |                                                                                                    | 6417770045              | PT BANK AMAR INDONESIA - Yip Wan San LOMAIDJ1 | IDR 1,000,000,000.00 IDR ( | 1.00 Delete Edit        | Resident                            | Non Resident | Individual                    | Company   | Jovernment        |
| Sve as Draft   Klik untuk Edit Beneficiary Details Oter Details Oter Details Oter Details Oter Details Oter details Oter deta                                                                                                    | Sve as Drift       Net         Klik untuk Edit       1         Beneficiary Details       1                                                                                                    |                         |                                               |                            |                         | Beneficiary Address *               |              | Beneficiary City / District * |           |                   |
| Sve as Dark Net   Klik untuk Edit Beneficiary Details   1      1        1        1        1        1        1        1        1        1        1        1        1           1                                                                                                    2 2                                                                                                    | Sive as Durk Next   Klik untuk Edit Beneficiary Details   1      1        1        1        1        1        1        1        1        1        1        1           1                                                                                                    Table State Stat                                                                                                    |                         |                                               |                            |                         | 11, Jalan ABC, Bandar PQR           |              | 00002 - Tangerang Selatan     |           | ~                 |
| Sove as Dark Nore   Klik untuk Edit Beneficiary Details   O   Oner Deals   Core obails   Oner Deals   Core obails    Oner Deals   Core obails   Sets   Core obails                                                                                                    | Six & a bat       Vet         Klik untuk Edit       1         Beneficiary Details       1                                                                                                    |                         |                                               |                            |                         |                                     |              |                               |           |                   |
| Klik untuk Edit Beneficiary Details       I         Veneficiary Details       I                                                                                                    | Klik untuk Edit Beneficiary Details       I         Image: Construction of the second of the second of t           |                         |                                               | Save as                    | Draft Next              |                                     | 4            |                               |           |                   |
| Klik untuk Edit   Beneficiary Details     Image: State State Sta                                                        | Klik untuk Edit Beneficiary Details       1         Image: Status Contraction Beneficiary Details       1         Image: Status Contraction Beneficiary Details       1         Image: Status Contrest Contracting Contrest Contraction Beneficiary Details                                                                                                    |                         |                                               |                            |                         |                                     |              |                               |           |                   |
| Klik untuk Edit   Beneficiary Details     Image: Statistic Control     Image: Statistic Control                                                                                                    | Klik untuk Edit   Beneficiary Details     Image: Construction of the Specific State of the Specific State of the Specifi |                         |                                               |                            |                         | Transaction Details                 |              |                               |           |                   |
|                                                                                                    |                                                                                                    |                         |                                               | <b>K</b> lil               |                         | Transaction Currency * Amount *     |              |                               |           |                   |
| DenicyLudy Detuils         Other Details         Other Details         Other Spread Details         Other Spread Details                                                                                                    | Derieji duiry Detuits                                                                                                    |                         |                                               | Bonofic                    | iany Details            | IDR - INDONESIA RUP V 200,000,000.0 | 00           |                               |           |                   |
| Cher Details         Concerne Merinere Me.         Enser         Concerne Merinere Me.         Sett                                                                                                    | Other Details         Comment Medinician Italian         Batter         Charged Durite Byling Alley         Select                                                                                                    |                         |                                               | Denejic                    |                         |                                     |              |                               |           |                   |
| Class Control Control | Other Details         Cuttorer Medinicae Ita.         Enter         Enter         Cuttorer Medinicae Ita.         Select                                                                                                    |                         |                                               |                            |                         |                                     |              |                               |           |                   |
| Casare Reference No.   Casare Reference No.  Casare Reference No. |                                                                                                    |                         |                                               |                            |                         | Other Details                       |              |                               |           |                   |
| Enter Enter                                                                                                    |                                                                                                    |                         |                                               |                            |                         | Customer Reference No. 🕘            |              | Other Payment Details 🌒       |           |                   |
| Clarges Borne Sy of Any)<br>Select • • • • • • • • • • • • • • • • • • •                                                                                                    |                                                                                                    |                         |                                               |                            |                         | Enter                               |              | Enter                         |           |                   |
| Eelect Close Done                                                                                                    |                                                                                                    |                         |                                               |                            |                         | Charges Borne by (If Any)           |              |                               |           |                   |
| Close Done                                                                                                    |                                                                                                    |                         |                                               |                            |                         | Select                              | ~            |                               |           |                   |
| Close Done                                                                                                    |                                                                                                    |                         |                                               |                            |                         |                                     |              |                               |           |                   |
|                                                                                                    |                                                                                                    |                         |                                               |                            |                         |                                     |              |                               |           |                   |
|                                                                                                    |                                                                                                    |                         |                                               |                            |                         |                                     |              |                               | Close     | Done              |
|                                                                                                    |                                                                                                    |                         |                                               |                            |                         |                                     |              |                               |           |                   |
|                                                                                                    |                                                                                                    |                         |                                               |                            |                         |                                     |              |                               |           |                   |

TUTORIALOCTOBIZ2024

Menu: Pay & Transfer > RTGS | Deskripsi:Fungsi ini merupakan mode pembayaran bagi nasabah untuk melakukan transaksi ke rekening dalam negeri selain CIMB menggunakan RTGS

Langkah 6c (Opsional): [*Maker*] [1] Klik tombol Delete > [2] klik yes untuk menghapus Beneficiary Record.

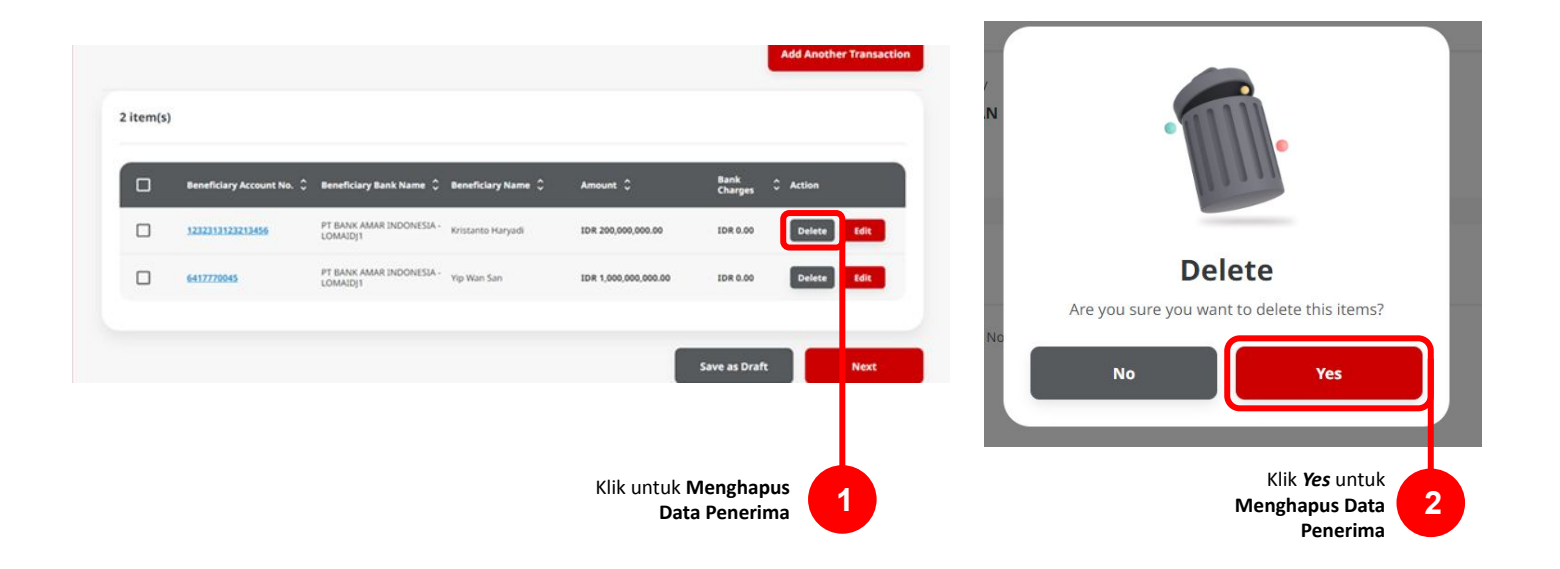

36

Menu: Pay & Transfer > RTGS | Deskripsi:Fungsi ini merupakan mode pembayaran bagi nasabah untuk melakukan transaksi ke rekening dalam negeri selain CIMB menggunakan RTGS

Langkah 6d (Opsional): [*Maker*] [1] Klik *Checkboxes*, [2] klik tombol *Delete Selection* > [3] Klik tombol *Yes* pada *Box* Konfirmasi untuk menghapus *list* **Data penerima**.

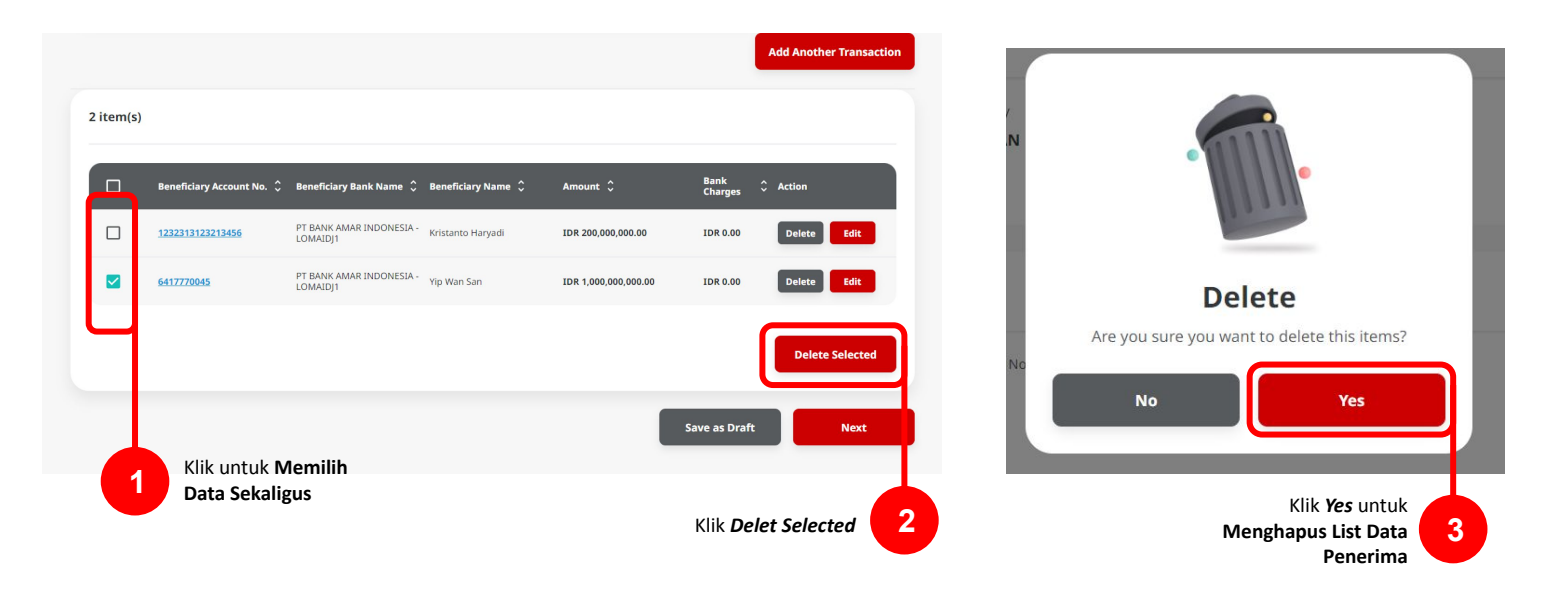

Menu: Pay & Transfer > RTGS | Deskripsi: Fungsi ini merupakan mode pembayaran bagi nasabah untuk melakukan transaksi ke rekening dalam negeri selain CIMB menggunakan RTGS

#### Langkah 7: [*Maker*] [1] Klik Tombol *Next* untuk Memproses Data, [2] klik tombol *Submit*

|        |            | Beneficiary Bank Name 🗘              | Beneficiary Name 💲 | Amount 🗘             | Bank<br>Charges | C Action | s      | ender Det       |
|--------|------------|--------------------------------------|--------------------|----------------------|-----------------|----------|--------|-----------------|
| 123231 | 3123213456 | LOMAIDJ1                             | Kristanto Haryadi  | IDR 200,000,000.00   | IDR 0.00        | Delete   |        | rom Account     |
| 641777 | 0045       | PT BANK AMAR INDONESIA -<br>LOMAIDJ1 | Yip Wan San        | IDR 1,000,000,000.00 | IDR 0.00        | Delete   | lit 7  | 0305760610      |
|        |            |                                      |                    |                      |                 |          | P<br>2 | ayment Date     |
|        |            |                                      |                    |                      | Save as Draft   |          |        |                 |
|        |            |                                      |                    |                      | Save as brait   |          |        |                 |
|        |            |                                      |                    |                      |                 |          | 2      | tem(s)          |
|        |            |                                      |                    | Klik Novt            | untuk           |          |        |                 |
|        |            |                                      |                    | Memprose             | s Data          | 1        |        | Beneficia       |
|        |            |                                      |                    |                      |                 |          |        | <u>12323131</u> |
|        |            |                                      |                    |                      |                 |          |        | 64177700        |
|        |            |                                      |                    |                      |                 |          |        |                 |
|        |            |                                      |                    |                      |                 |          |        |                 |
|        |            |                                      |                    |                      |                 |          |        |                 |

| RTGS (Multiple) →                                                         | Review Details                       |                              |                      |                |     |
|---------------------------------------------------------------------------|--------------------------------------|------------------------------|----------------------|----------------|-----|
| Transaction Group                                                         |                                      |                              |                      |                |     |
| Transaction Group Domestic Transfer                                       |                                      |                              |                      |                |     |
| Sender Details                                                            |                                      |                              |                      |                |     |
| From Account<br>703057606100-IDR INTBM WAR<br>Payment Date<br>25 Sep 2023 | нγυ                                  | Payment Mo<br>RTGS           | de                   |                |     |
| 2 item(s)                                                                 |                                      |                              |                      |                |     |
| Beneficiary Account No. 🗘                                                 | Beneficiary Bank Name 🗘              | Beneficiary Name 🗘           | Amount 🗘             | Bank Charges 💲 |     |
| <u>1232313123213456</u>                                                   | PT BANK AMAR INDONESIA -<br>LOMAIDJ1 | Kristanto Haryadi            | IDR 200,000,000.00   | IDR 0.00       |     |
| <u>6417770045</u>                                                         | PT BANK AMAR INDONESIA -<br>LOMAIDJ1 | Yip Wan San                  | IDR 1,000,000,000.00 | IDR 0.00       |     |
|                                                                           | Total Amount :                       | IDR 1,200,000,000.00   Total | Charges : IDR 0.00   |                |     |
| Back                                                                      |                                      | Klik                         | Submit 2             | Subr           | nit |

Menu: Pay & Transfer > RTGS | Deskripsi:Fungsi ini merupakan mode pembayaran bagi nasabah untuk melakukan transaksi ke rekening dalam negeri selain CIMB menggunakan RTGS

Langkah 8: Sistem akan mengarahkan ke halaman Acknowledgment

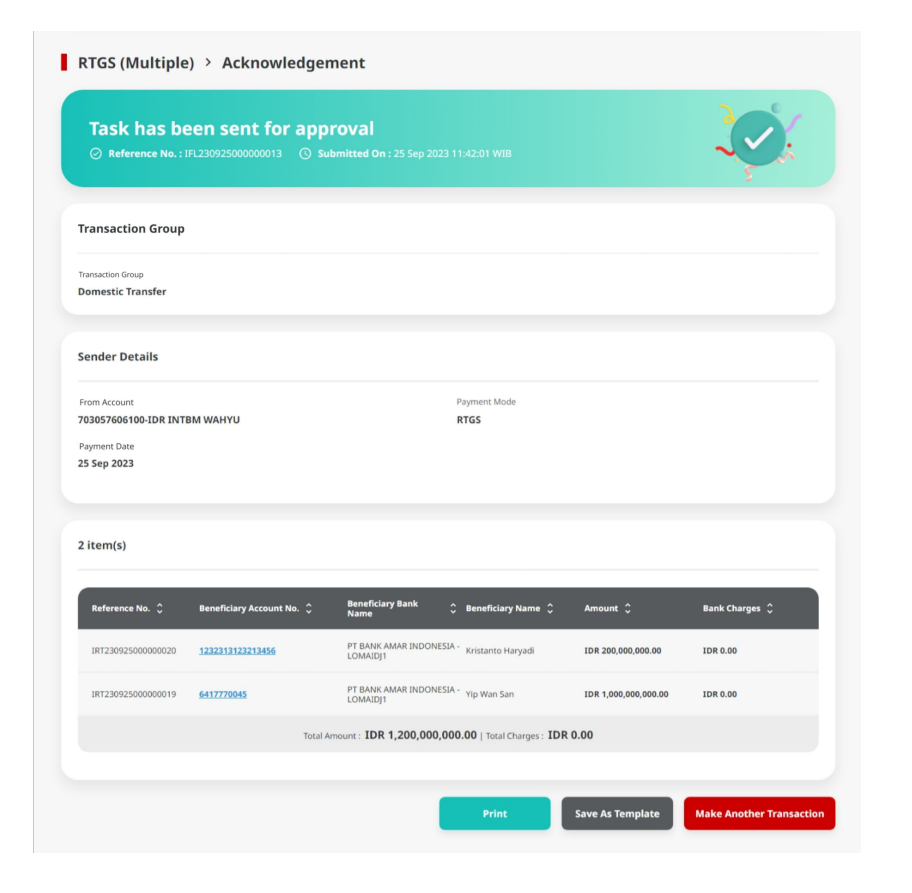

Menu: Pay & Transfer > RTGS | Deskripsi:Fungsi ini merupakan mode pembayaran bagi nasabah untuk melakukan transaksi ke rekening dalam negeri selain CIMB menggunakan RTGS

#### Langkah 9: Login User sebagai Approval

Langkah 10: [User Approval] [1] Arahkan pada menu disamping: Klik Task List > [2] Klik pada hyperlink transaksi yang telah dikirim.

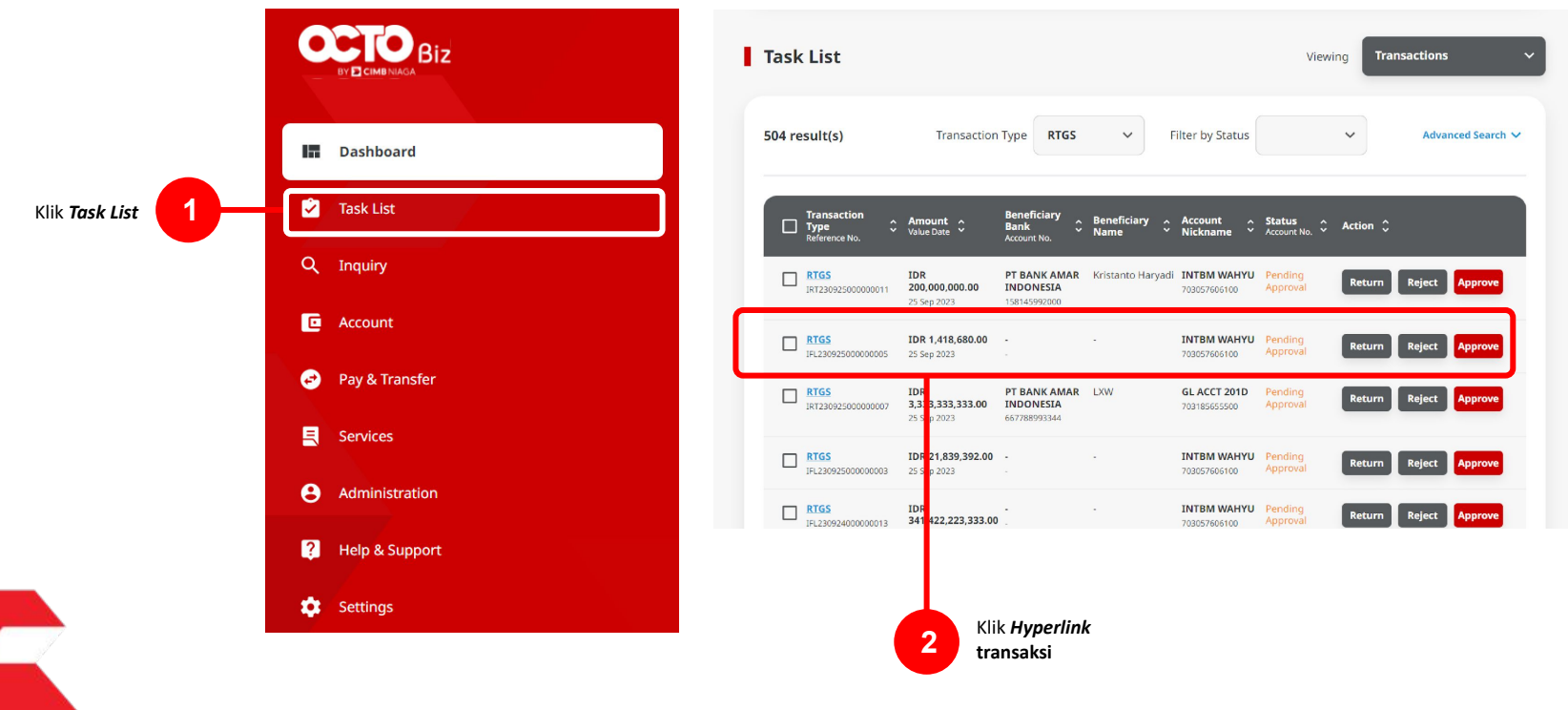

Menu: Pay & Transfer > RTGS | Deskripsi: Fungsi ini merupakan mode pembayaran bagi nasabah untuk melakukan transaksi ke rekening dalam negeri selain CIMB menggunakan RTGS

Langkah 11: [User Approval] [1] Meninjau ulang detail transaksi yang telah di kirim oleh Maker dan klik tombol Approve > [2] Klik tombol Yes.

| Transaction Status - Pendion Appro           | lev                                |                                     |                      |                |             |
|----------------------------------------------|------------------------------------|-------------------------------------|----------------------|----------------|-------------|
|                                              |                                    |                                     |                      |                |             |
| Creation Date<br>2023-09-25 13:16:52 WIB     |                                    | Reference No.<br>181230925000008738 |                      |                |             |
| Transaction Group                            |                                    |                                     |                      |                |             |
| Transaction Group<br>Domestic Transfer       |                                    |                                     |                      |                |             |
| Sender Details                               |                                    |                                     |                      |                |             |
| From Account<br>703057606100-IDR INTBM WAHYU |                                    | Payment Mode<br>RTGS                |                      |                |             |
| Payment Date<br>25 Sep 2023                  |                                    |                                     |                      |                |             |
| 2 item(s)                                    |                                    |                                     |                      |                |             |
| Reference No. 0 Beneficiary Accou            | nt No. 🗘 Beneficiary Bank.<br>Name | 0 Beneficiary Name 0                | Amount 0             | Bank Charges 🗘 |             |
| IRT23092500000020 123231312321349            | PT BANK AMAR INDO<br>LOMAJDJ1      | ONESIA - Kristanto Haryadi          | IDR 200,000,000.00   | IDR 0.00       |             |
| IRT23092500000019 6417730945                 | PT DANK AMAR INDO<br>LOMAJDJ1      | ONESIA - Yip Wan San                | IDR 1,000,000,000.00 | IDR 0.00       |             |
|                                              | Total Amount : IDR 1,200,00        | 00,000.00   Total Charges : ID      | R 0.00               |                |             |
| User Activities                              |                                    |                                     |                      |                |             |
| User                                         | Activities                         | Date / Tim                          | •                    | Bemark         |             |
| MAR287                                       | Submit                             | 25 Sep 202                          | 3 13:16:53 WB        |                | Klik Approv |
| Remark                                       |                                    |                                     |                      |                | sudah sesu  |
| Remarks                                      |                                    |                                     |                      |                |             |
| Enter<br>Maximum 100 chorecters              |                                    |                                     |                      |                |             |
|                                              |                                    |                                     |                      |                |             |

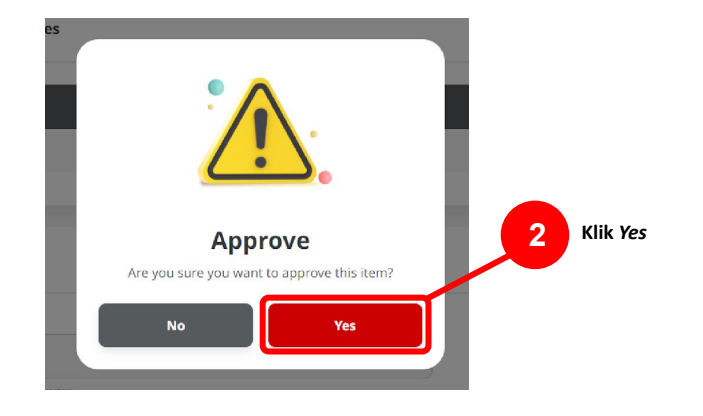

Menu: Pay & Transfer > RTGS | Deskripsi: Fungsi ini merupakan mode pembayaran bagi nasabah untuk melakukan transaksi ke rekening dalam negeri selain CIMB menggunakan RTGS

Langkah 12: [User Approval] [1] Sistem akan memunculkan pop up Approval transaksi pada website, dan [2] Mengirim notifikasi persetujuan transaksi ke perangkat Mobile

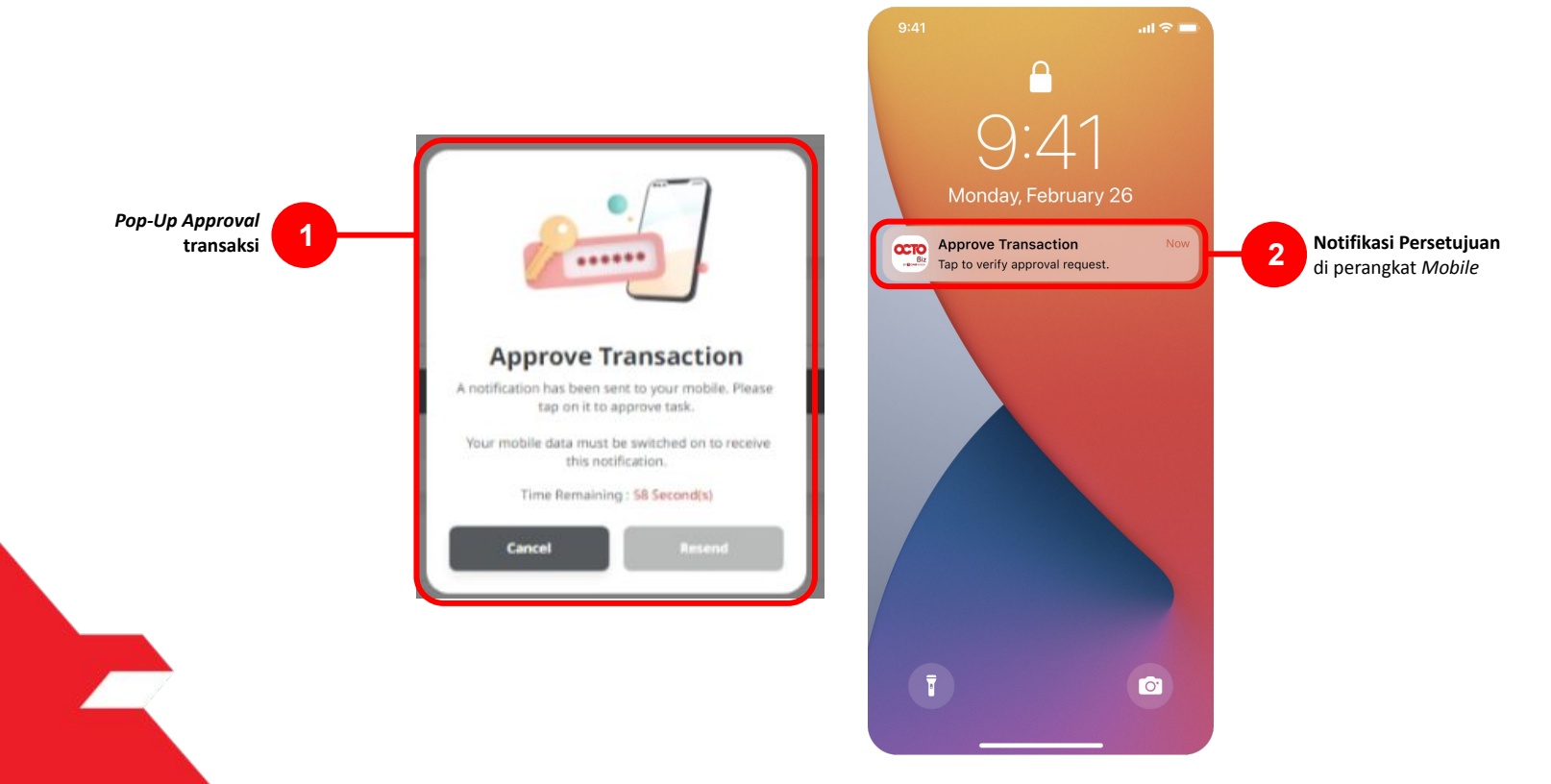

Menu: Pay & Transfer > RTGS | Deskripsi: Fungsi ini merupakan mode pembayaran bagi nasabah untuk melakukan transaksi ke rekening dalam negeri selain CIMB menggunakan RTGS

#### Langkah 13: [Approver] [1] Klik notifikasi untuk membuka Secure Token > [2] Klik tombol Approve > [3] Isi 6-digit PIN

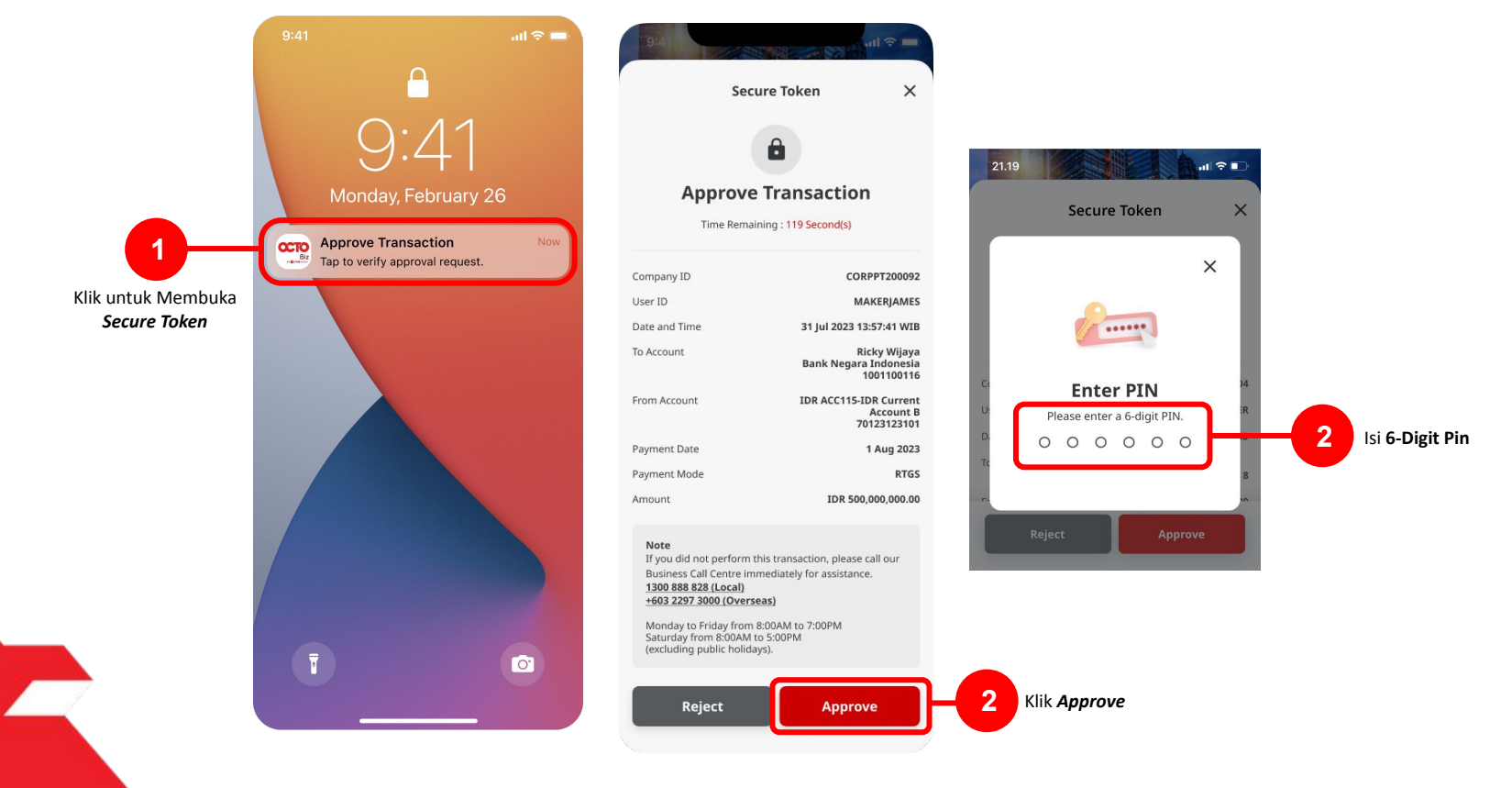

Menu: Pay & Transfer > RTGS | Deskripsi: Fungsi ini merupakan mode pembayaran bagi nasabah untuk melakukan transaksi ke rekening dalam negeri selain CIMB menggunakan RTGS

Langkah 14: Jika Transaksi Sukses, Sistem akan memberikan pesan notifikasi Acknowledgement di perangkat Mobile

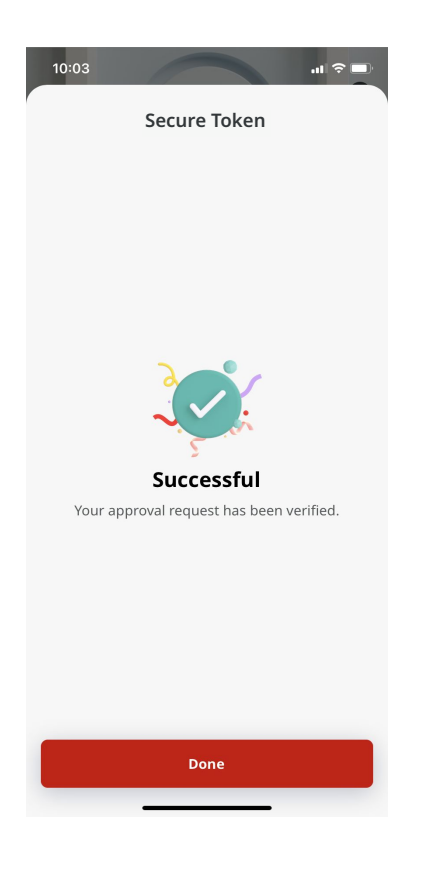

Menu: Pay & Transfer > RTGS | Deskripsi:Fungsi ini merupakan mode pembayaran bagi nasabah untuk melakukan transaksi ke rekening dalam negeri selain CIMB menggunakan RTGS

Langkah 15: Sistem juga akan mengarahkan ke halaman Acknowledgment pada Web.

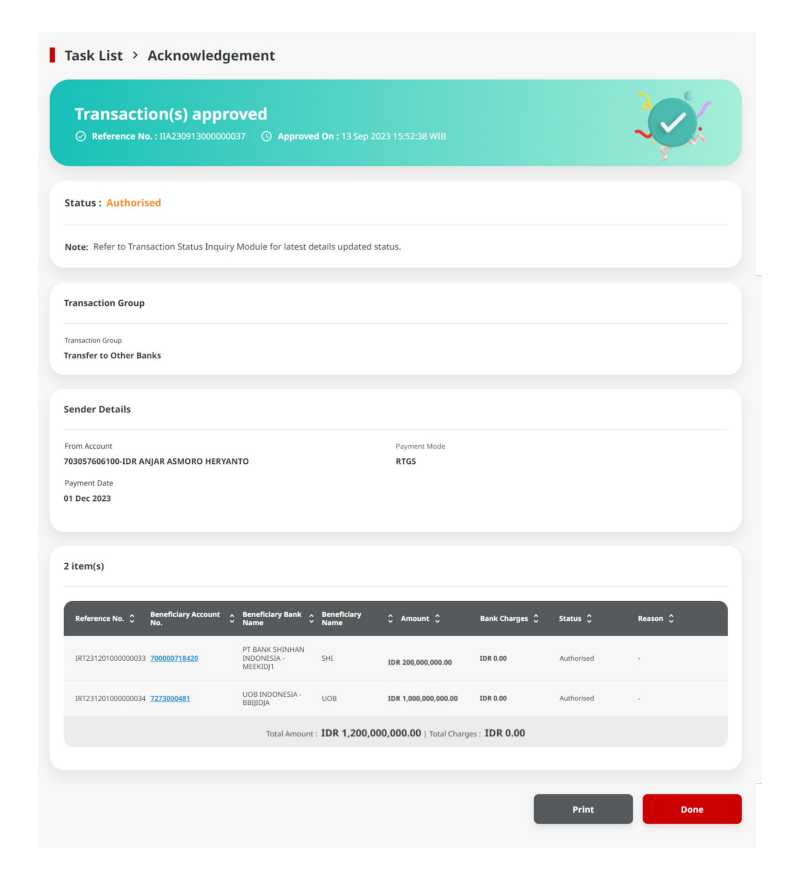

Menu: Pay & Transfer > RTGS | Deskripsi:Fungsi ini merupakan mode pembayaran bagi nasabah untuk melakukan transaksi ke rekening dalam negeri selain CIMB menggunakan RTGS

- Pada *Maker-Approver Flow Corporate, Approver* harus menyetujui Pembayaran agar dapat di proses (Merujuk kepada *Maker-Approver Flow Flow*)
- Pada *Single Access User*, *Simple Workflow*, Pembayaran akan **di proses langsung setelah submit** (Merujuk Kepada *Single Access User, Simple Workflow Flow*)

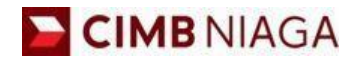

# RTGS Mobile Version

LIVE

**EPICC** 

LIFE

F

AN

**TUTORIALOCTOBIZ2024** 

**KEJAR MIMPI** 

Langkah 1: [1] Login sebagai Maker > [2] Klik Tombol Password Login > [3] Masukan Password > [4] Klik Tombol Proceed

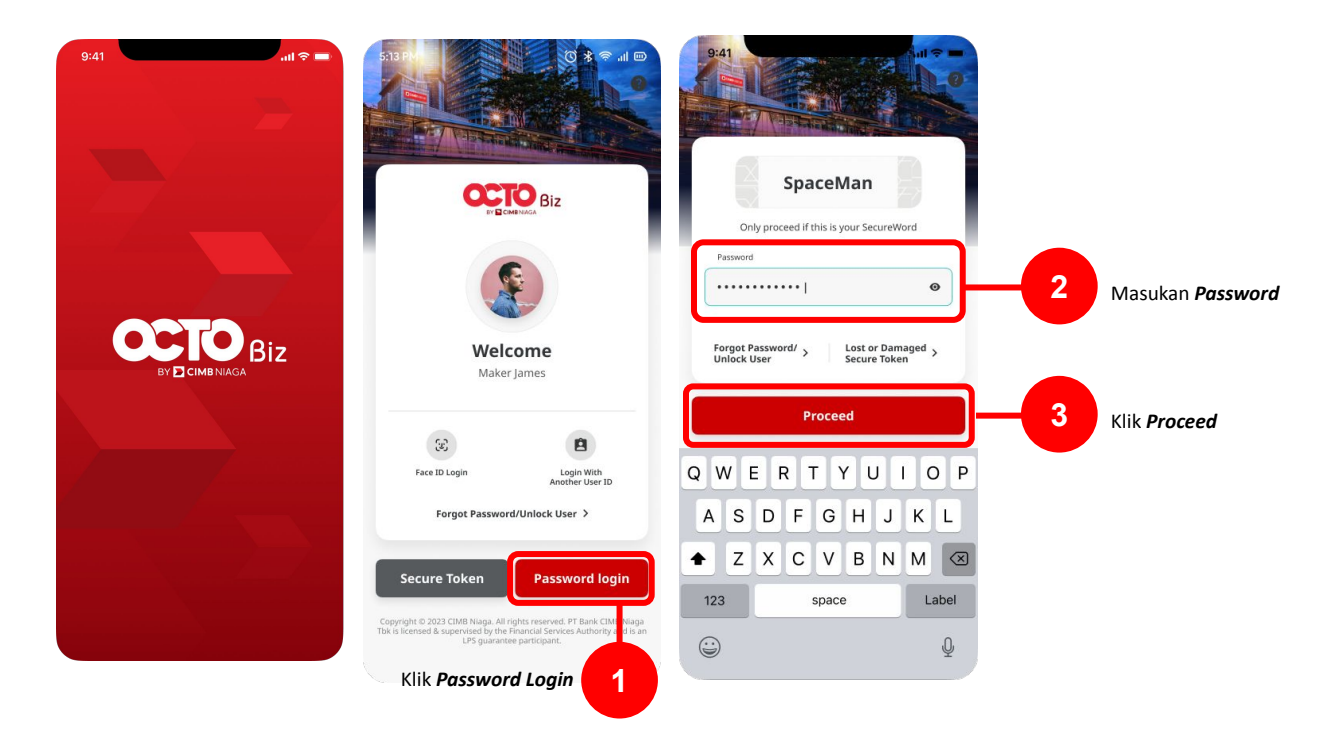

#### Langkah 2: [1] Pilih *Transfer to Other Bank*

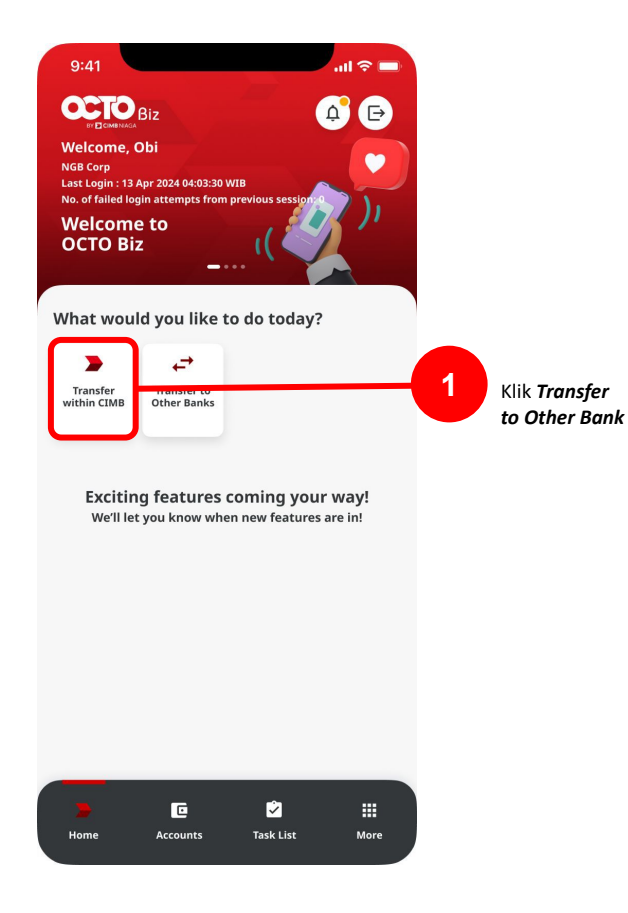

Langkah 3: [1] Pilih Sumber Dana

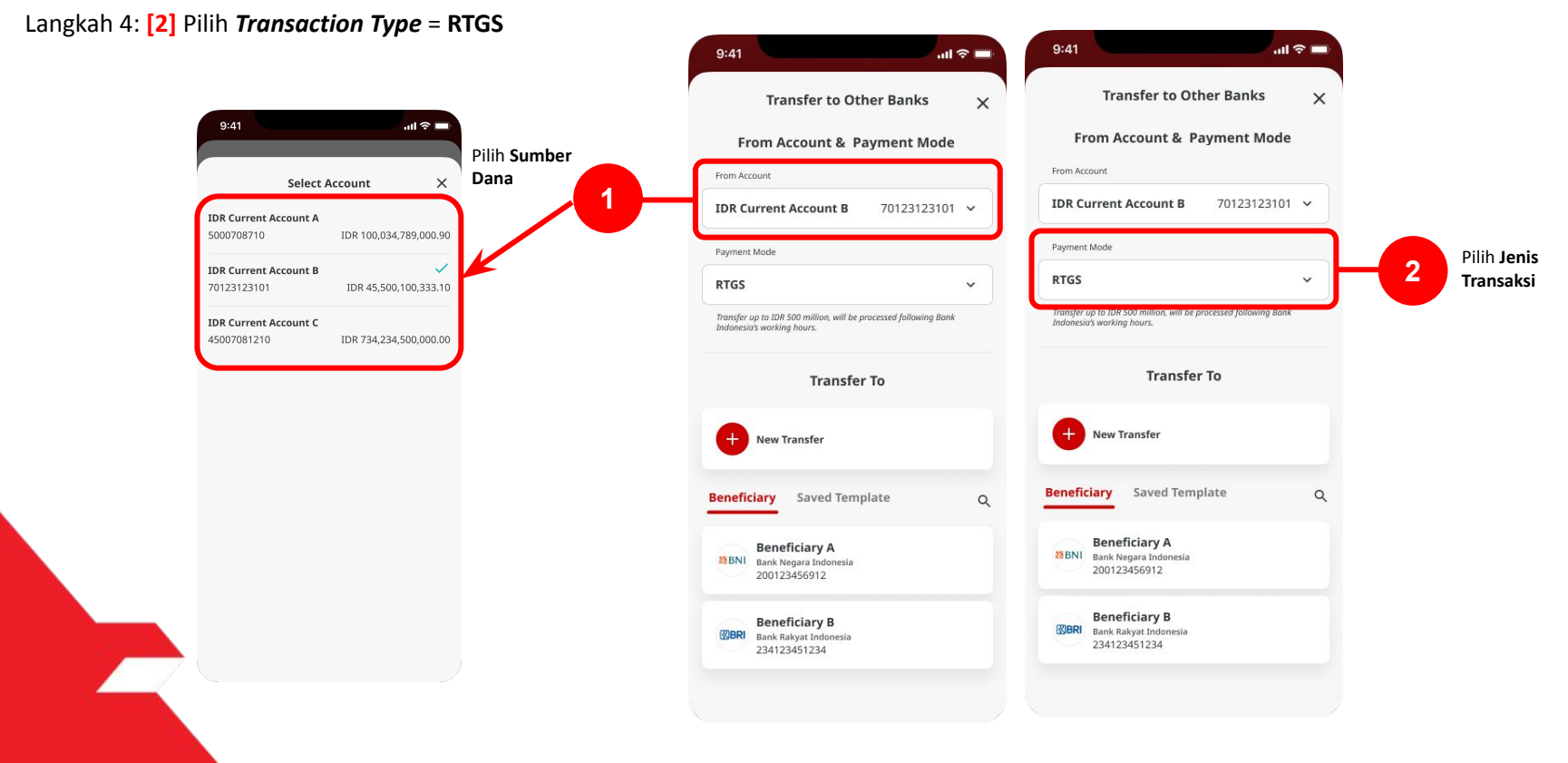

Langkah 5: [1] Pilih Transfer to

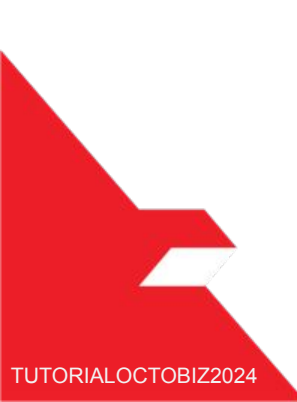

| Transfer to Oth                                                                                                    | ner Banks               | × |    |                |       |
|----------------------------------------------------------------------------------------------------|-------------------------|---|----|----------------|-------|
| From Account & Pa                                                                                                    | ayment Mode             |   |    |                |       |
| From Account                                                                                                    |                         |   |    |                |       |
| IDR Current Account B                                                                                                    | 70123123101             | • |    |                |       |
| Payment Mode                                                                                                    |                         |   |    |                |       |
| RTGS                                                                                                    |                         | ~ |    |                |       |
| Transfer up to IDR 500 million, will be p<br>Indonesia's working hours.<br><b>Transfer</b>                                                                                                    | rocessed following Bank |   |    |                |       |
| Transfer up to 10R 500 million, will be p<br>indonesio's working hours.<br>Transfer<br>New Transfer                                                                                                    | rocessed following Bank |   |    | Pilih <b>7</b> | rans  |
| Transfer up to 108 300 million, will be p<br>Indonesio's working hears.<br>Transfer<br>New Transfer<br>Leneficiary Saved Temp                                                                                     | rocessed following Bank | Q |    | Pilih <b>7</b> | rans  |
| Transfer up to IDR 500 million, will be p       Indonesia's working hears.       Transfer       New Transfer       eneficiary       Saved Temp       Beneficiary A       Bank Negara Indonesia       200123456912 | r To                    | α | -6 | Pilih <b>7</b> | īrans |

#### Langkah 6: [1] Lengkapi *Beneficiary Details* > [2] Klik *Next*

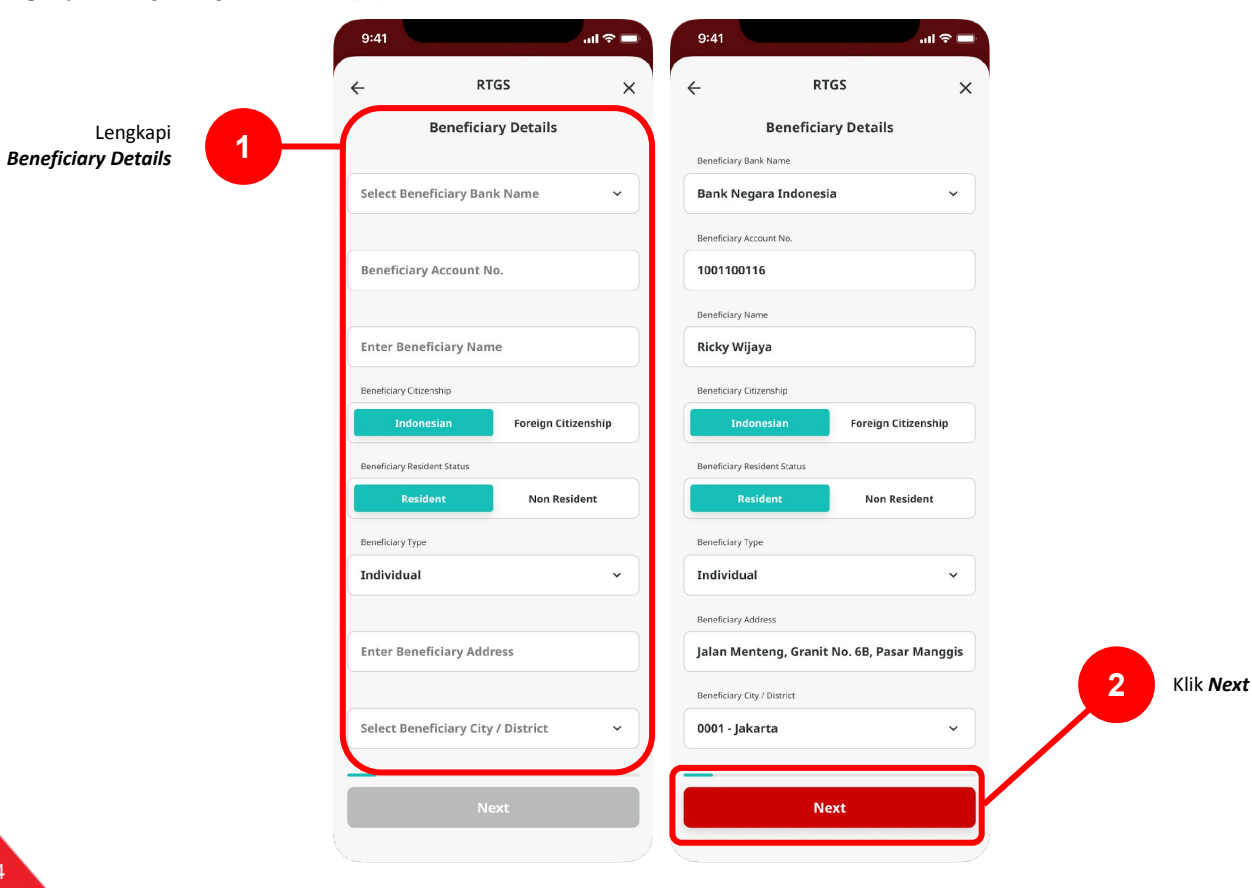

Langkah 7: [1] Masukan Nominal Transfer

Langkah 8: [2] Pilih Tanggal pengiriman

Langkah 9: [3] Klik *next* 

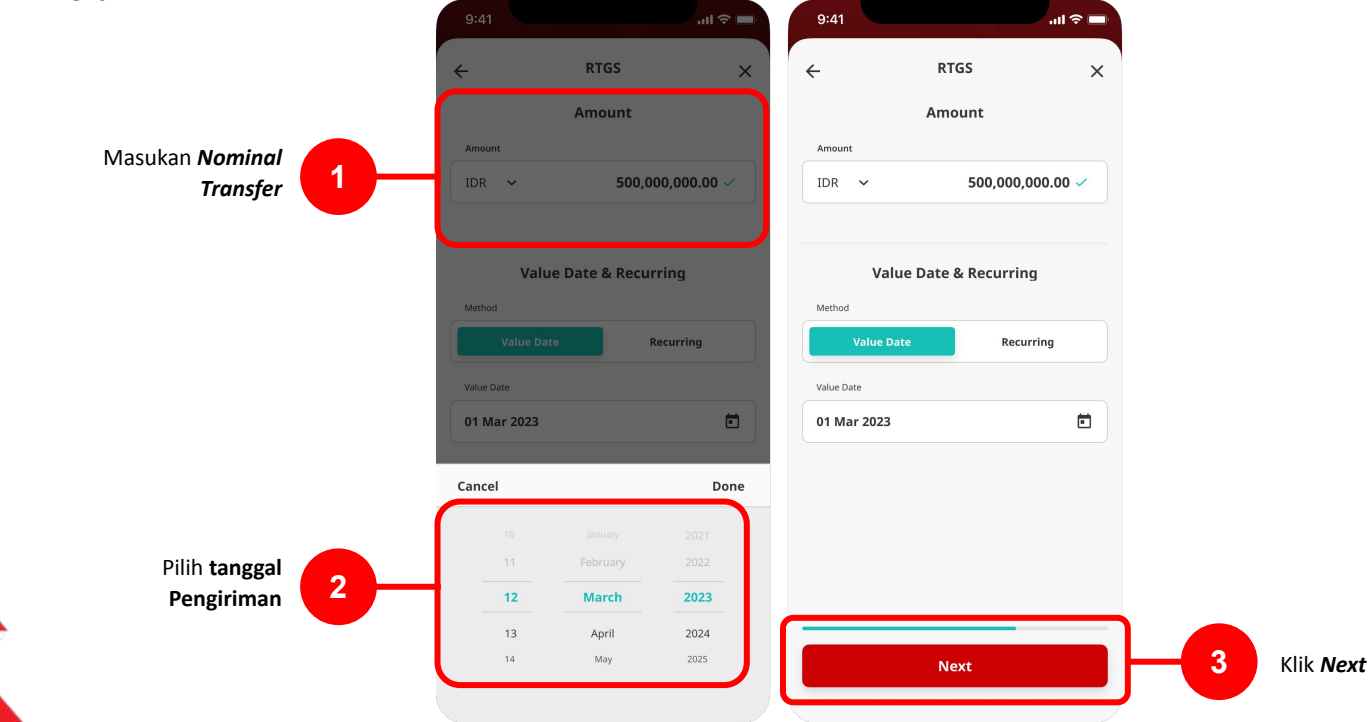

#### Langkah 10: [1] Lengkapi bagian other Details

Langkah 11: [2] Klik Tombol Next

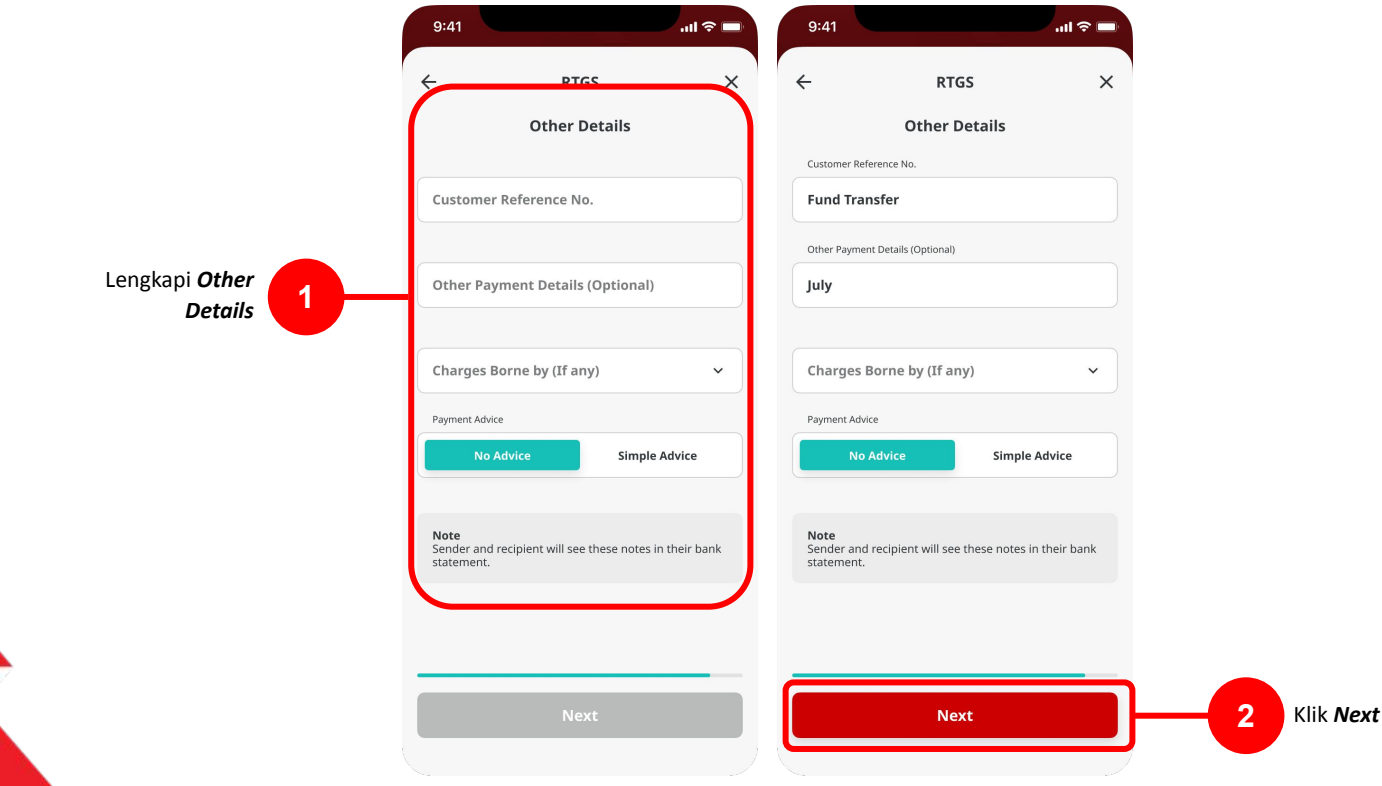

9:41

.al 😤 🗖

#### Langkah 12: Verifikasi detail pada halaman konfirmasi

#### Langkah 13: [1] Klik Tombol Submit

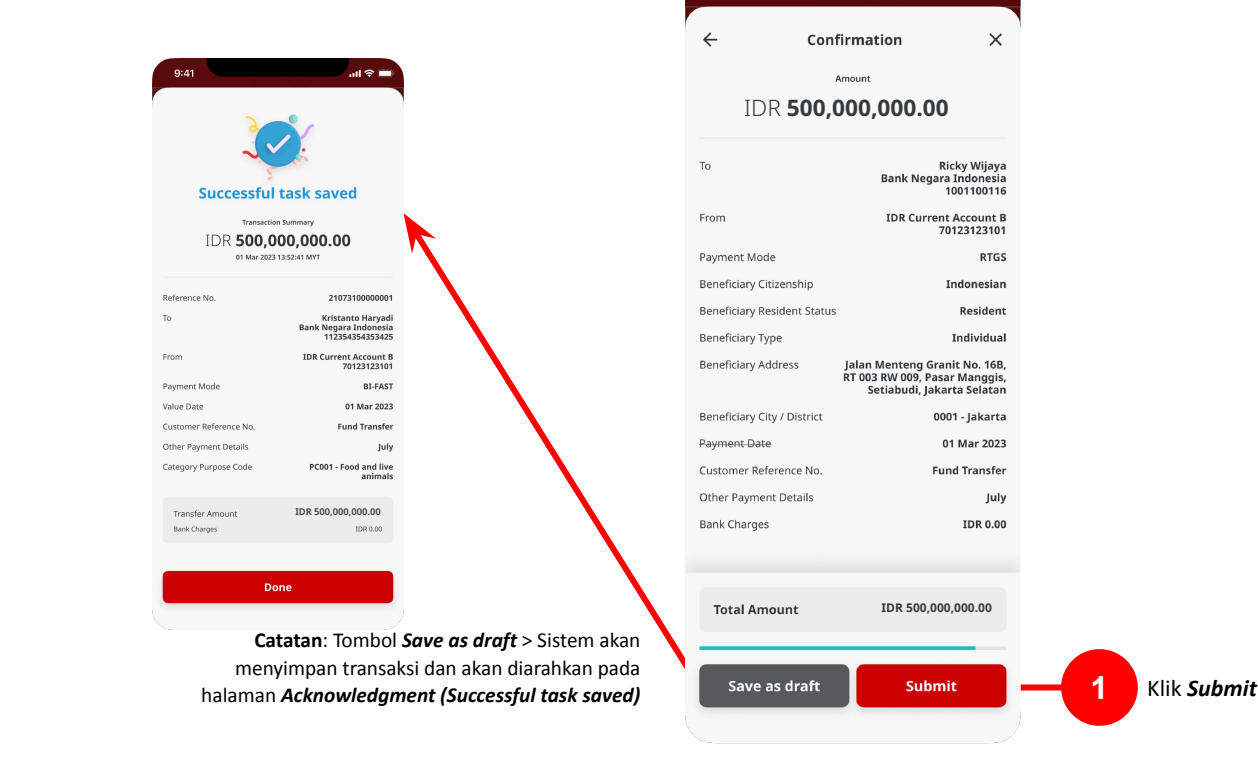

Langkah 14: Sistem akan mengarahkan pada halaman Acknowledgment

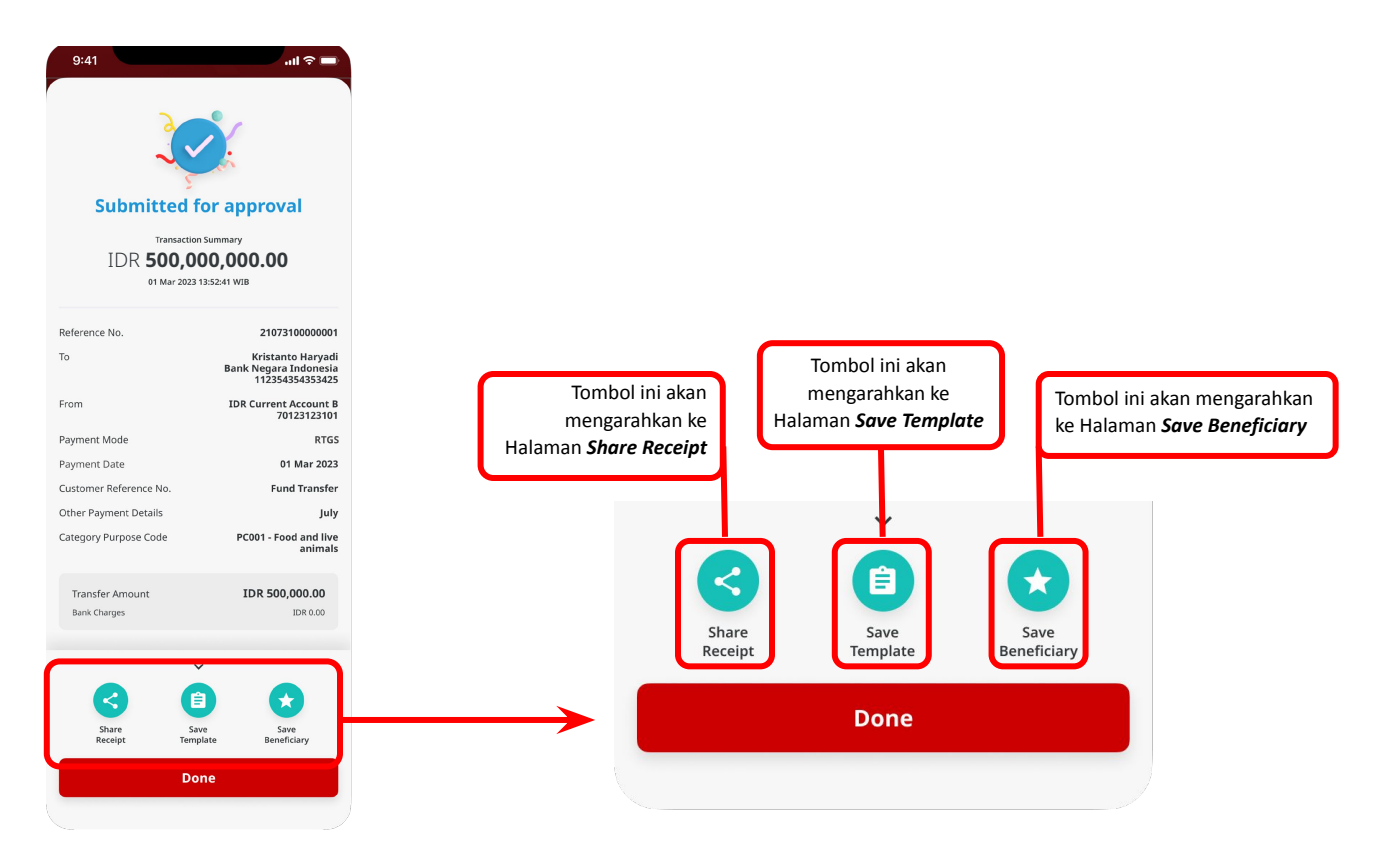

Langkah 15: *Login* sebagai Approver [1] Arahkan ke halaman Task List

Langkah 16: [*Approver*] [2] Klik tombol *Pending Approval tasks* 

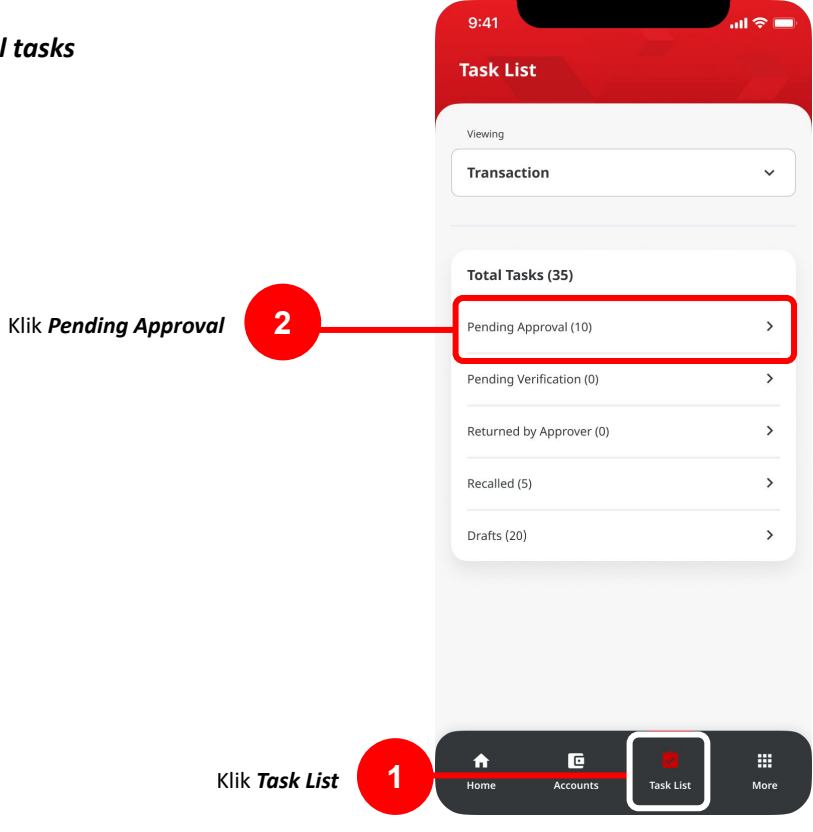

#### Langkah 17: [Approver] [1] Pilih Task dalam List

Langkah 18: [Approver] [2] Klik Tombol Approve

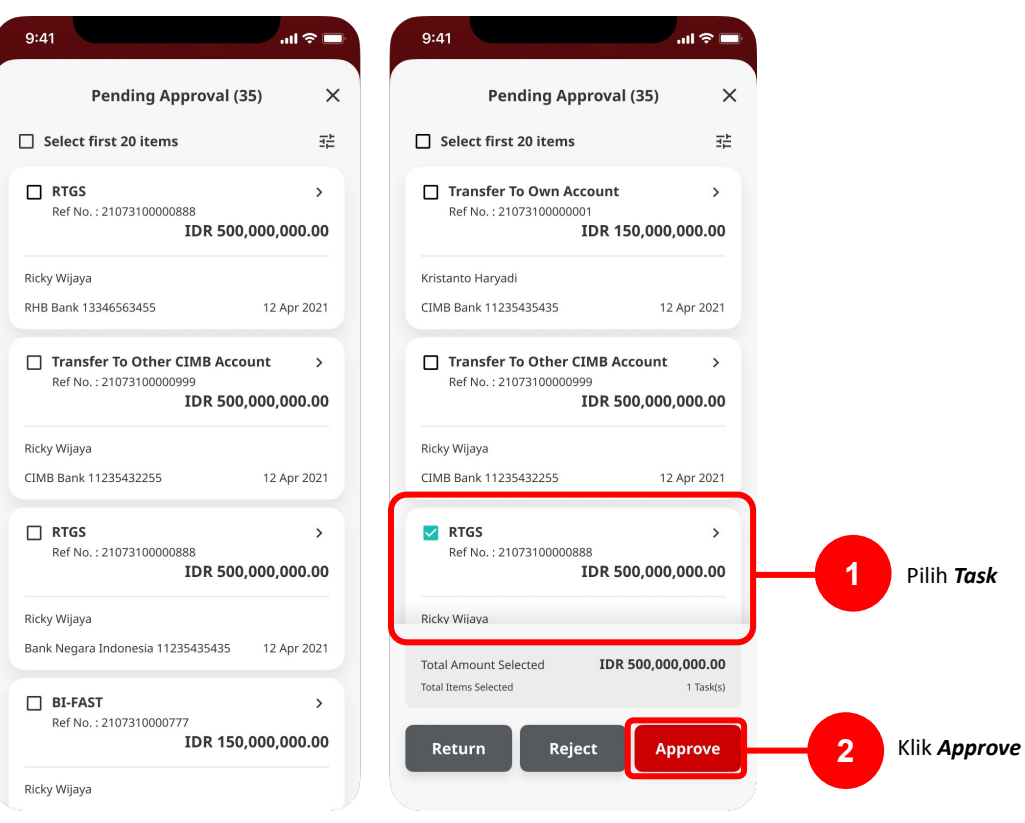

Langkah 19: [Approver] [1] Klik Tombol Approve pada halaman Transaction Signing

Langkah 20: [Approver] [2] Masukan 6-digit PIN

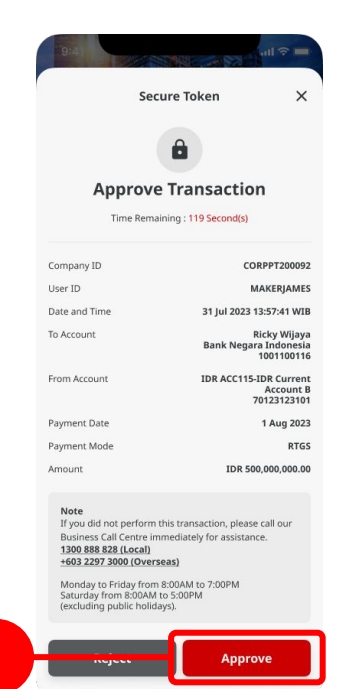

Klik **Approve** 

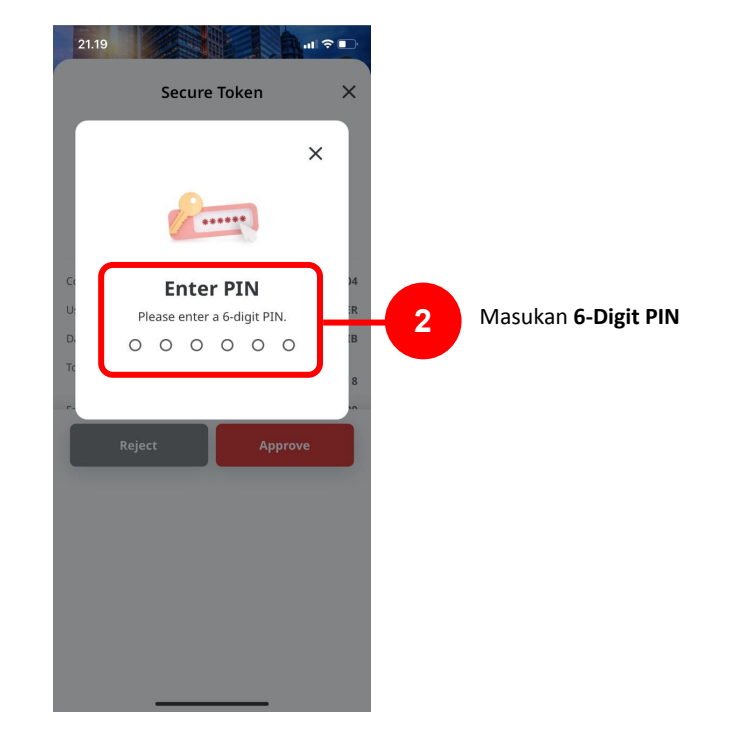

Langkah 21: [Approver] Akan muncul halaman Acknowledgment

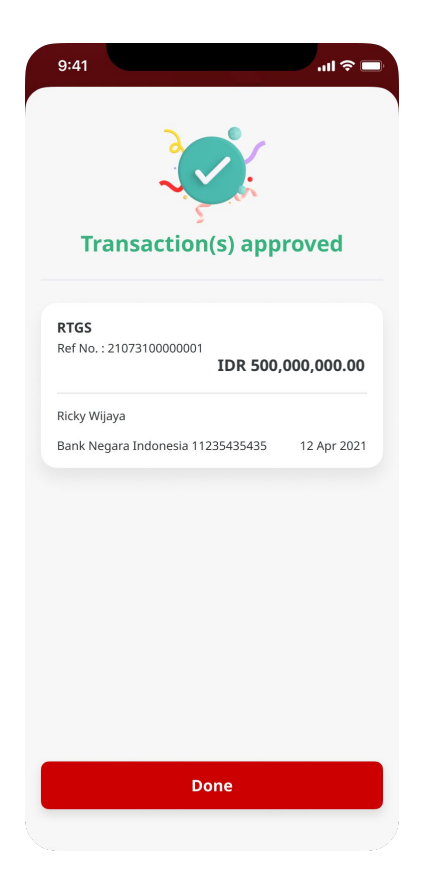